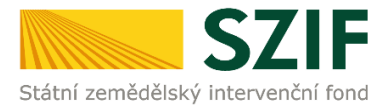

#### Podrobný postup pro vygenerování a zaslání Žádosti o dotaci přes Portál farmáře

#### 7. kolo příjmu žádostí Programu rozvoje venkova (2014 – 2020)

V tomto dokumentu je uveden podrobný postup vygenerování Žádosti o dotaci PRV a následné podání prostřednictvím Portálu farmáře.

Postup podání Žádosti o dotaci je uveden v kapitole 5. Obecných podmínek pro poskytnutí dotace na základě Programu rozvoje venkova na období 2014 – 2020 (dále jen "Pravidla pro žadatele").

Pro práci v prostředí Portálu farmáře <u>doporučujeme použít internetový prohlížeč Internet Explorer verzi 9</u> <u>a vyšší.</u> Pro správnou funkci PDF formulářů je nutné mít nainstalovaný <u>Acrobat Reader verze 10 a vyšší</u>.

Upozorňujeme žadatele, že podání Žádosti o dotaci je časově náročné a závislé na rychlosti a stabilitě internetového připojení. Doporučujeme podání Žádosti o dotaci realizovat s časovou rezervou před konečným termínem pro podání. Termín podání je vyhlášen Ministerstvem zemědělství pro dané kolo příjmu žádostí Programu rozvoje venkova 2014-2020.

#### A. Vygenerování Žádosti o dotaci

Žádost o dotaci musí být vygenerována z účtu Portálu farmáře žadatele (dále jen PF). PF je žadateli přístupný přes <u>www.szif.cz</u> (obr. 1), který poskytuje žadateli přístup k individuálním informacím detailního charakteru o jeho žádostech a umožňuje mu využívat služby, jejichž cílem je žadateli pomoci, případně mu poskytnout podporu při vybraných úkonech. Přístup k individuálním informacím a službám mají pouze registrovaní žadatelé.

Po zobrazení webové stránky Státního zemědělského intervenčního fondu (dále jen SZIF) se žadatel přihlásí do PF prostřednictvím tlačítka "PORTÁL FARMÁŘE". Tlačítko je zvýrazněno na obr. 2.

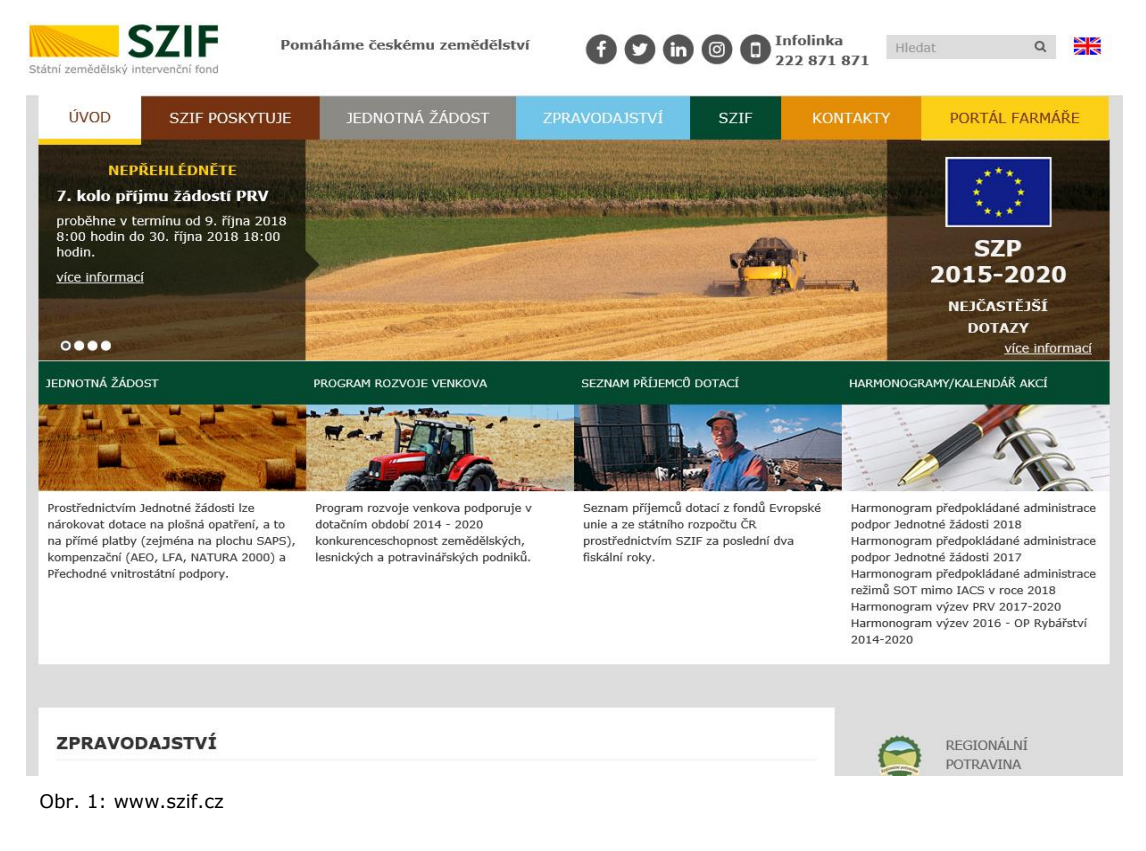

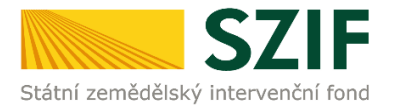

Po kliknutí na záložku "PORTÁL FARMÁŘE" se v hlavičce webových stánek SZIF zobrazí okno pro přihlášení (obr. 3).

Žadatel vyplní uživatelské jméno a heslo do připravených textových polí a klikne na tlačítko

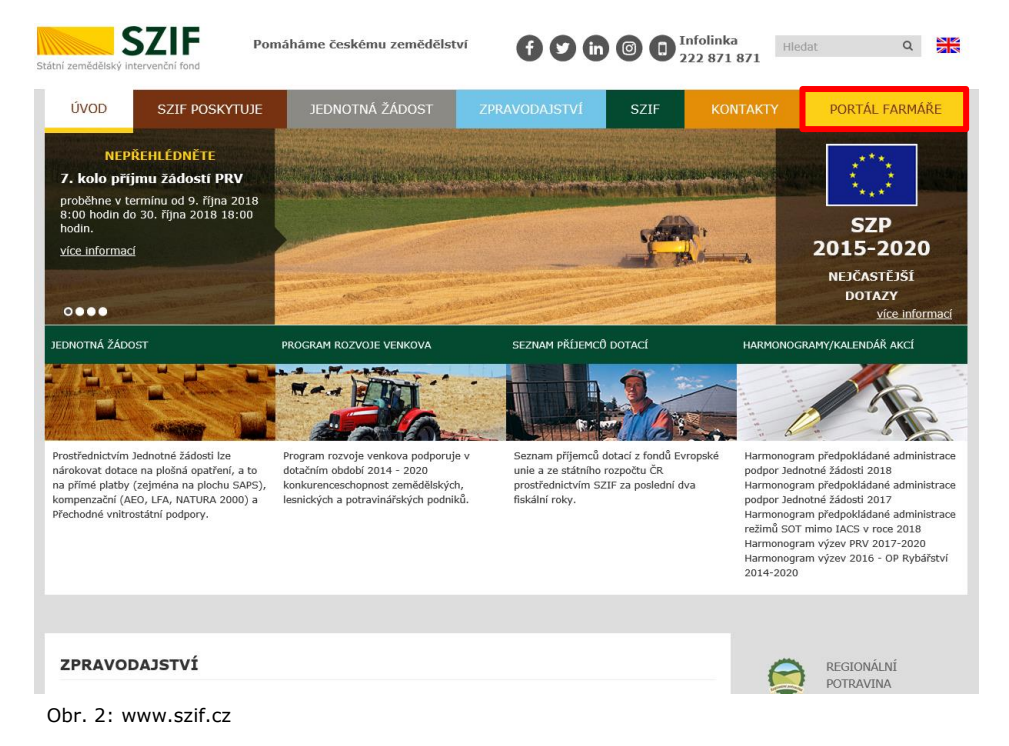

"Přihlášení". Pokud žadatel nemá přístup do PF (tzn. uživatelské jméno a heslo) musí vyplnit "Žádost o přístup" do Portálu farmáře podle pokynů uvedených v dokumentu "Informace pro Žadatele" (zobrazeno

#### PŘIHLÁŠENÍ NA PORTÁL FARMÁŘE

|                                                                            | e recimición pomocina cas, 222 0/1 0/1.                                                                                                  |
|----------------------------------------------------------------------------|----------------------------------------------------------------------------------------------------|
| Uživatelské jméno:                                                         | *                                                                                                    |
| Heslo:                                                                     | *                                                                                                    |
|                                                                            | Přihlášení                                                                                                    |
| "Portál farmáře" je i                                                      | nformační portál, který poskytuje žadateli přístup k individuálním informac                                                              |
| detailního charakter                                                       | u o jeho žádostech a umožňuje mu využívat služby, jejichž cílem je žadat                                                                 |
| pomoci, případně n<br>informacím a služb                                   | nu poskytnout podporu při vybraných úkonech. Přístup k individuáln<br>ám na Portálu farmáře mají povra posistvenová vištveholá. Do oslav |
| uživatelského jména                                                        | a a hesla do Portálu farmáře je třeba vyplnit 🔎 Žádost o přístup 🤅                                                                       |
| Portálu farmáře pod                                                        | lle pokynů uvedených v dokumen <mark>u 🔎 <u>Informace pro žadatele</u> o příst</mark>                                                    |
| do Portálu farmáře.                                                        |                                                                                                    |
| nebaleného vína je<br>uvedených v dokum                                    | <ul> <li>třeba vyplnit <u> </u></li></ul>                                                                                                |
| Pro dodatečné získ                                                         | ání role ADMIN k již existujícím účtům začínajícím 99 je třeba vypli                                                                     |
| Žádost o přiděl                                                            | ení role ADMIN do portálu eAGRI a odevzdat ji standardní cestou uveden                                                                   |
| v Informacích pro ža                                                       | datele.                                                                                                    |
| Upozornění!!!                                                              |                                                                                                    |
| Každý žadatel o dot                                                        | aci by si měl být vědom komu zřídil přístupová práva na Portál farmáře a                                                                 |
| vlastním zájmu takto                                                       | zřízená přístupová práva aktualizovat.                                                                                                   |
| Osoba, která má k                                                          | účtu zřízena přístupová práva, může za žadatele činit veškeré úkony ja                                                                   |
| sám žadatel. Jakýk                                                         | oliv úkon učiněný prostřednictvím Portálu farmáře bude vždy posuzova                                                                     |
| pouze podle jeho ob                                                        | sahu, tzn. bez ohledu na to, která osoba mající platná přístupová práva j                                                                |
| za žadatele učinila. P                                                     | řípadné vady podání půjdou vždy k tíži žadatele.                                                                                         |
| Přístupová práva k                                                         | vašemu účtu si můžete ověřit na PF v "Seznamu účtů s přístupem do PF p                                                                   |
|                                                                            | dispozici po přihlášení v záložce Nastavení / Účty PF.                                                                                   |
| dané JI", který je k                                                       |                                                                                                    |
| dané JI", který je k<br>Jste <i>registrovaný u</i>                         | živatel pro odběr novinek SZIF a zapomněli jste heslo? Zašleme vám ho                                                                    |
| dané JI", který je k<br>Jste <i>registrovaný u</i><br>vaši e-mailovou adre | živatel pro odběr novinek SZIF a zapomněli jste heslo? <mark>Zašleme vám ho i su</mark>                                                  |

Obr. 3: Přihlášení do PF

barevně na obr. 3).

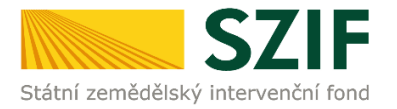

Po přihlášení se načte úvodní strana PF (obr. 4). Pro vygenerování Žádosti o dotaci lze použít odkaz "Podat novou žádost" na úvodní straně, nebo sekci "Nová podání"  $\rightarrow$  "Žádosti PRV – projektová opatření"  $\rightarrow$  "Žádost o dotaci PRV" v levé sloupcové nabídce. Obě možnosti jsou vyznačeny na obr. 4.

| Státní zemědělský intervenčn                                                                                                    | í fond                                                                                                    |                                                                                                    | - Anne                                                                                                    | - 7-                                                                                                    |                                                                    | h                                                                                                    |                                                                                                    | 600                                                                                                    |  |  |
|----------------------------------------------------------------------------------------------------|----------------------------------------------------------------------------------------------------|----------------------------------------------------------------------------------------------------|----------------------------------------------------------------------------------------------------|----------------------------------------------------------------------------------------------------|--------------------------------------------------------------------|----------------------------------------------------------------------------------------------------|----------------------------------------------------------------------------------------------------|----------------------------------------------------------------------------------------------------|--|--|
|                                                                                                    |                                                                                                    | *                                                                                                    | \$                                                                                                    | Úvod                                                                                                    | Nastavení                                                          | Nápověda                                                                                                    | Přejít na…                                                                                                    | Odhlásit                                                                                                    |  |  |
| TEST SYSTÉM         > Identifikační a kontaktní údaje         > Přehled podání         > Hášení o mléce         > Nová podání         > Čítví sponsnomí | Schránka portáli<br>Pro zobrazení doku<br>zde:                                                                                                    | u farmáře - I<br>mentů z admin<br>Odeslané dokume                                                                                                    | nepřečtené zp<br>istrace konkrétní<br>nty ze SZIF                                                                                                    | Garantovaná provozní doba<br>Doba funkčnosti IS SZIF, tJ. v pracovních<br>dnech 08:00-18:00. Připadná hlášení<br>chyb jsou řešena bezodkladně. Většinou<br>je IS SZIF dostupný a funkční imimo<br>garantovanou pracovní dobu včetně<br>vkendu. |                                                                    |                                                                                                    |                                                                                                    |                                                                                                    |  |  |
| Skolin programy     Licence     Direct Mailing                                                                                                    | NEPREHLE<br>Omezení pro<br>Provozní doba metodic                                                                                                    | DNETE                                                                                                    | dické infolinky                                                                                                    |                                                                                                    |                                                                    | Žádosti<br>Tel: 222 87<br>Technická<br>Po - Pá 7:00                                                                                                    | <b>o inform</b><br>71 <b>871</b><br>podpora (voll<br>- 19:00                                                                                                    | nace<br>ba 2, 3, 4)                                                                                                    |  |  |
|                                                                                                    | PORTÁL FAR<br>Na portál farmáře SZIF je mo<br>Oznámit z<br>Je možné měnt d<br>těchto kontaktů k<br>Příručka pro žadel                                                                        | MÁŘE<br>žné provádět tyto úk<br><u>měnu ident</u><br>oručovací adresu, tel<br>jednotivých žádoste<br>tele o změně identifik                                                                                                    | iony:<br>i <mark>fikačních úda</mark> j<br>efonní a e-mailové kontak<br>m<br>ačních údajů <u>ke staženi zc</u>                                                                                       | <mark>ڭ</mark><br>ty, bankovní spo<br><u>le</u> .                                                                                                    | ojení. a přířazení                                                 | pouze podle<br>ohledu na to<br>přístupová p<br>učnila. Přípa<br>vždy k tíži ža<br>Přístupová p<br>můžete ověři<br>přístupem do<br>dispozici v zá                                                                | pouze podle jeho obsahu, tzn. bez<br>ohledu na to, která osoba mající platn<br>přístupová práva jej za žadatele<br>učinla. Případri vady podální půjdou<br>vždy k tži žadatele.<br>Přístupová práva k vašemu účtu<br>můžete ovčřit v Seznamu účtů s<br>přístupend obř. který je nově k<br>dispozici v záložce <u>Nastavení-Účty PF</u> . |                                                                                                    |  |  |
|                                                                                                    | Zobrazit p<br>Přehled podaných<br>opatření a od rok<br>také výpis <u>komuni</u><br><b>Podat nov</b><br>Je možné vygene<br>předvyphěnou ža<br>žadatele a údaje:<br>aplikace <u>uplopad ža</u> | řehled podz<br>a žádostí či jiných hláž<br>u 2006 včetně detalin<br><mark>ikace se SZIF.</mark><br>YOU ŽádOST<br>(vou ŽádOST)<br>(vou žádOST)<br>(vou žádO | aných žádostí<br>šení v letech 2004 – 2007<br>ich informací o průběhu a<br>dnotnou žádost a žádosti<br>sí jsou předvyplněné identů<br>sí jsou předvyplněné identů<br>zádosti pak již jednoduš<br>IF. | v rámci nejvýzna<br>dministrace. Je r<br>A <u>EO, AEKO a EZ</u><br>ifikační a kontakt<br>e dovyplníte a p                                                                                                    | amnějších<br>možné zobrazit<br>Znebo<br>tní údaje<br>rostřednitvím | V případě, že<br>již nejsou akt<br>zablokování j<br>podatelně Rr<br>Centrály SZI<br>Oddělení přij<br>AZV – Agent<br>venkov). Žát<br>přistupu lze j<br>prostřednich<br>žadatele o dr<br>Podatelny s<br>žadatele. | Přístupová prá<br>tuální, lze požác<br>vřístupu osobně<br>spionálních odbo<br>F nebo na praco<br>mu žádostí a LP<br>ury pro zemědě<br>dost o odebrání,<br>oodat také dopi<br>vím datové schr.<br>otaci nebo pomo<br>elektronickým po<br>elektronickým pomo<br>spistací nebo pomo                                                         | áva k účtu<br>dat o<br>š na<br>orů SZIF,<br>ovištích<br>1S (bývalé<br>šlství a<br>/zrušení<br>sem<br>ránky<br>ocí e-<br>odpisem |  |  |

Obr. 4: Úvodní strana PF

Po kliknutí na "Podat novou žádost" se zobrazí "NOVÁ PODÁNÍ" (obr. 5). Generování nové Žádosti je dostupné pod záložkou "Žádost PRV" vyznačené červeným rámečkem.

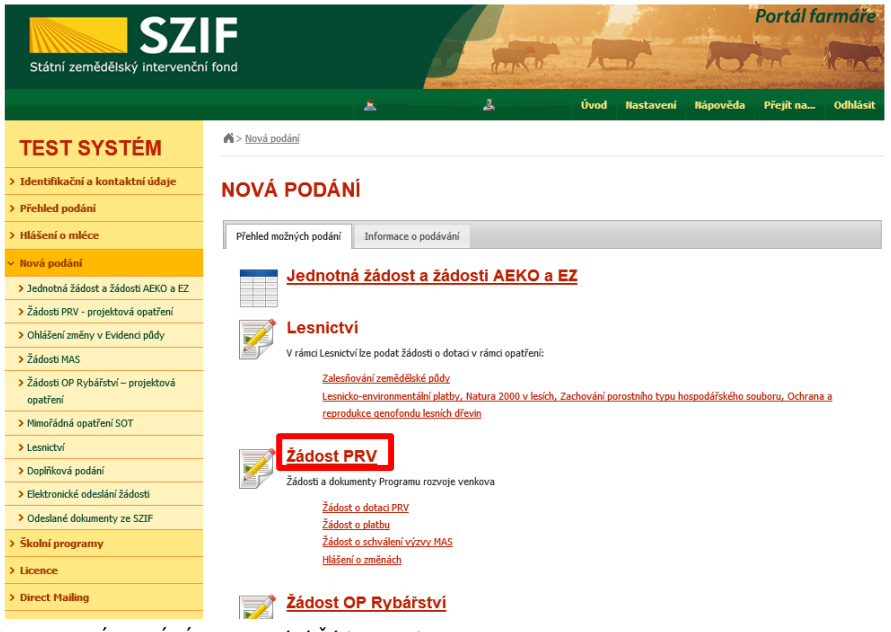

Obr. 5: NOVÁ PODÁNÍ, generování Žádosti o dotaci

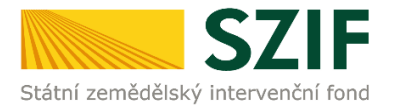

Následně se zobrazí stránka "ŽÁDOST O DOTACI PRV", obr. 6. Pro vygenerování Žádosti o dotaci je nutné kliknout na tlačítko "Předvyplnění nových žádostí o dotaci", které je zvýrazněno.

| <b>C7</b>                             |                                           |                        |                              |               |           |          | Portá          |
|---------------------------------------|-------------------------------------------|------------------------|------------------------------|---------------|-----------|----------|----------------|
| Státní zemědělský intervenč           | ní fond                                   |                        | lence                        | - A-          | -         | ho.      | Inc            |
|                                       |                                           | *                      | 2                            | Úvod          | Nastavení | Nápověda | Přejít r       |
| EST SYSTÉM                            | 🖍 > <u>Nová podání</u> > <u>Žádosti P</u> | PRV - projektová opatř | <u>ení</u> > Žádost o dotaci | PRV           |           |          |                |
| dentifikační a kontaktní údaje        | ŽÁDOST O DO                               |                        | ,                            |               |           |          |                |
| řehled podání                         | ERDOUT O DO                               |                        |                              |               |           |          |                |
| lášení o mléce                        |                                           |                        |                              |               |           |          | 0 <u>1</u> Poc |
| ová podání                            | 1. Generování Zá                          | idostí <u>o dota</u>   | ci                           |               |           |          |                |
| lednotná žádost a žádosti AEKO a EZ   |                                           | Předv                  | vyplnění nových ž            | ádostí o dota | ici       |          |                |
| ádosti PRV - projektová opatření      |                                           |                        |                              |               |           |          |                |
| > Žádost o dotaci PRV                 |                                           |                        |                              |               |           |          |                |
| > Žádosti o dotaci přes MAS           |                                           |                        |                              |               |           |          |                |
| > Doložení příloh k Žádosti o dotaci  |                                           |                        |                              |               |           |          |                |
| > Doplnění Žádosti o dotaci           |                                           |                        |                              |               |           |          |                |
| > Výběrové/zadávací řízení            |                                           |                        |                              |               |           |          |                |
| > Výběrové/zadávací řízení - doplnění |                                           |                        |                              |               |           |          |                |
| > Žádost o platbu                     |                                           |                        |                              |               |           |          |                |
| > Doplnění Žádosti o platbu           |                                           |                        |                              |               |           |          |                |
| Hlášení o změnách                     |                                           |                        |                              |               |           |          |                |
| > Hlášení o změnách PRV2007-2013      |                                           |                        |                              |               |           |          |                |
| > Finanční zdraví (FZ)                |                                           |                        |                              |               |           |          |                |

Obr. 6: Předvyplnění nových žádostí o dotaci

Další krok je tvořen dvěma částmi ("Identifikační a kontaktní údaje žadatele", "Výběr opatření/podopatření/operace/záměru Žádosti o dotaci").

V první části jsou automaticky předvyplněná pole "Jméno a příjmení žadatele/Název organizace" a "Adresa sídla/trv. bydliště". U ostatních údajů (Adresa pro doručování, Telefon, Mobilní telefon, E-mail) má žadatel možnost vybrat z více variant uložených na PF. E-mail hlavní kontaktní osoby bude sloužit jako primární komunikační kanál. E-mail bude automaticky nastaven (po podání Žádosti o dotaci) pro zasílání e-mailových notifikací k dokumentům odeslaným ze SZIF na Portál farmáře (výzvy k doplnění, výzva k podpisu Dohody o poskytnutí dotace, atd.), viz obr. 7. Údaje hlavní kontaktní osoby (telefon, mobilní telefon, e-mail) lze také vyplnit/změnit přímo v pdf formuláři Žádosti o dotaci.

Ve druhé části vybere žadatel zaškrtnutím operaci/záměr a vepíše název projektu do připraveného textového pole(viz obr. 8). Vzhledem k ustanovení nařízení Evropského parlamentu a Rady (EU) 2016/697, o ochraně fyzických osob v souvislosti se zpracováním osobních údajů a o volném pohybu těchto údajů (GDPR), žadatel do názvu projektu neuvádí osobní údaje, jako jsou název žadatele (fyzická osoba), identifikační a kontaktní údaje, atd. Název projektu je zveřejňován na internetových stránkách SZIF.

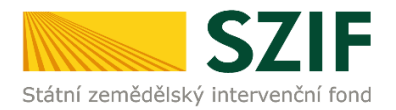

|                                                                                                    |                                                                                                    | Státní zemědělský intervenční                         | Fond                                                                                                    |              | 10       | Portalit        | irmare             |
|----------------------------------------------------------------------------------------------------|----------------------------------------------------------------------------------------------------|-------------------------------------------------------|----------------------------------------------------------------------------------------------------|--------------|----------|-----------------|--------------------|
| - Dara sampurna<br>- Dara sampurna<br>- mangandara sam                                                                                                    | ana ang pang ang pang p                                                                                                    |                                                       | <u>له</u> لا لا س                                                                                                    | od Nastavení | Nápověda | Přejít na…      | Odhlásit           |
| прилати на при<br>прилати на при<br>прилати на при<br>при при при при<br>при при при при при<br>при при при при при<br>при при при при при<br>при при при при при<br>при при при при при<br>при при при при при при<br>при при при при при при<br>при при при при при при<br>при при при при при при<br>при при при при при при при<br>при при при при при при при<br>при при при при при при при<br>при при при при при при при при<br>при при при при при при при при при при                                                                                                    |                                                                                                    | TEST SYSTÉM                                           | A > Nová podání > Žádosti PRV - projektová opatření > Žádost o dotaci PRV                                                   |              |          |                 |                    |
|                                                                                                    | 1 (11 1 1 1 1 1 1 1 1 1 1 1 1 1 1 1 1 1                                                                                                     | > Identifikační a kontaktní údaje                     | <sup>Ž</sup> ΑΠΟΣΤ Ο ΠΟΤΛΟΙ ΡΡΥ                                                                                             |              |          |                 |                    |
| Vanten<br>Generation para<br>gener<br>Verstergeneration<br>Generation                                                                                                    |                                                                                                    | > Přehled podání                                      | ZADOSTODOTACIFIC                                                                                                    |              |          |                 |                    |
| - and a series of the series of the series o | analatin w material and an and an and an and an an an and a set of the set of the set of | > Hlášení o mléce                                     |                                                                                                    |              |          | Podrobn Podrobn | é postupy PR\      |
|                                                                                                    |                                                                                                    | ✓ Nová podání                                         | Pozor - nastala chyba při komunikaci s LPIS.     Natoda značel čista víčežna obsorodažované označel žitela obsorodatelo pro |              |          | E <u>Vše</u>    | <u>chny zprávy</u> |
|                                                                                                    | Arrel Main ter anné al al Jane .                                                                                                    | > Jednotná žádost a žádosti AEKO a EZ                 | Wr74DA1:000 Teden ze vstupních parametrů je prázdný                                                                         |              |          |                 |                    |
|                                                                                                    | anteria anteria di di apa<br>anteria numeri di di apa                                                                                                    | <ul> <li>Žádosti PRV - projektová opatření</li> </ul> | 2 W.2AFA1.000 Science Votapinen parametera je prazany.                                                                      |              |          |                 |                    |
|                                                                                                    | an external and a structure of the structure of the struc | > Žádost o dotaci PRV                                 | — Identifikační a kontaktní údaje žadatele —                                                                                |              |          |                 |                    |
|                                                                                                    | are hiteration and and an analysis and an analysis of the second second  | > Žádosti o dotaci přes MAS                           |                                                                                                    |              |          |                 |                    |
|                                                                                                    | anti-dentermenty                                                                                                    | > Doložení příloh k Žádosti o dotaci                  | Jméno a příjmení žadatele/ Název organizace:                                                                                |              |          |                 |                    |
|                                                                                                    | antidationeering antidation ()                                                                                                    | > Doplnění Žádosti o dotaci                           | VLASTIMIL LOJKA                                                                                                    |              |          |                 |                    |
|                                                                                                    | resident and the second second s                                                                                                    | > Výběrové/zadávací řízení                            | Adresa sídla / trv. bydliště:<br>Č.P. 10. Obec: Volfířov. Část obce: Brandlín. PSČ: 380 01. Krai: Tihočeský krai            |              |          |                 |                    |
|                                                                                                    | ana katalan karanan karana karana k                                                                                                    | > Výběrové/zadávací řízení - doplnění                 | Adresa pro doručování:                                                                                                    |              |          |                 |                    |
|                                                                                                    | маррафиянтар С                                                                                                    | > Žádost o platbu                                     | Stejná jako Adresa sídla / trv. bydliště                                                                                    | `            | -        |                 |                    |
|                                                                                                    |                                                                                                    | > Doplnění Žádosti o platbu                           | Telefon hlavní kontaktní osoby:                                                                                             |              |          |                 |                    |
|                                                                                                    |                                                                                                    | > Hlášení o změnách                                   | Mahilaí talafan hisuní kontaktní ocobu                                                                                      |              |          |                 |                    |
|                                                                                                    | an and a second second s                                                                                                    | > Hlášení o změnách PRV2007-2013                      |                                                                                                    |              | 2        |                 |                    |
|                                                                                                    | антыраланана<br>интернатика байалана                                                                                                    | > Finanční zdraví (FZ)                                | Email hlavní kontaktní osoby:                                                                                               |              |          |                 |                    |
|                                                                                                    | annan analosanaga                                                                                                    | > Monitoring podnikatelského                          |                                                                                                    |              | <u>_</u> |                 |                    |
|                                                                                                    | articletian resonanticitation de la montaneo bateria con ante con ante<br>articletian resonanticitation de la montaneo prese antecha ante                                                                                                    | plánu/projektu                                        | Email žadatele:                                                                                                    |              | 2        |                 |                    |
|                                                                                                    | articletion and a contract of the second of the second of  | > Operace 611 – roční dokládání příloh                |                                                                                                    |              |          |                 |                    |
|                                                                                                    |                                                                                                    | > Inovační deník                                      |                                                                                                    |              |          |                 |                    |
|                                                                                                    | antidentermenty<br>antidentermentypermentypermentermenter                                                                                                    | > Zadání veřejné zakázky PRV                          | vymera opnospodarovane zemedelske pody die LPIS                                                                             |              |          |                 |                    |
|                                                                                                    | an extension of the second second sec | Rozpracované žádosti                                  | Stav počtu ha ke dni 1.8.2017: 0                                                                                            |              |          |                 |                    |
|                                                                                                    | ti ge vertraget verger ver konst ann                                                                                                    | > Odeslané žádosti                                    |                                                                                                    |              |          |                 |                    |
| Concernation<br>Concernation<br>Concernation                                                                                                    | Mentione generation and a section as a section as a secti | Ohlášení změny v Evidenci půdy     Žídaní Mac         | Výběr opatření/podopatření/operace/záměru Žádosti o dotaci                                                                  |              |          |                 |                    |

Obr. 7: Generování Žádosti o dotaci

| SZI                                                                                                    |                                                                                                    | Výběr opatření/podopatření/operace/záměru Žádosti o dotaci                                                                                                    |
|----------------------------------------------------------------------------------------------------|----------------------------------------------------------------------------------------------------|----------------------------------------------------------------------------------------------------|
| TEST SYSTEM                                                                                                    | 240051 0001401199                                                                                                    | Vzhladem k ustanovení nařízení Evronského narlamentu a Radv (ELI) 2016/679. o ochraně fyzických osob v souvislosti se znracováním osobních                                                                               |
|                                                                                                    | A new reasonable and and a second and a second and a se                                                                                                    | τεπασαπό καταπότου τη πατεαπό το τορικαί το ματιστικά το του το 20 μεταθρίου το το το το το το το το το το το τ<br>Ματάδια ο νοιδιάς πολιτόν το διαδιά (CDDD), σουντά διατό το στο το το το το το το το το το το το το τ |
| Construction of the second second secon | a second and a second party of the second party of the second part    | udaju a o volnen ponytu techto udaju (obrky, neuvadeje do nazvu projektu osobni udaje, jako jsou nazev zauatele (vyzicka osoba),                                                                                         |
| These care proves                                                                                                    |                                                                                                    | identinkacni a kontaktni udaje, atd. Nazev projektu je zverejnovan na internetových strankach Szir.                                                                                                    |
|                                                                                                    | NATE OF A DECEMBER OF A DECEMBER<br>OF A DECEMBER OF A DECEMBER OF A DECEMBER OF A DECEMBER OF A DECEMBER OF A DECEMBER OF A DECEMBER OF A DECEMBER OF A DECEMBER OF A DECEMBER OF A DECEMBER OF A DECEMBER OF A DECEMBER OF A DECEMBER OF A DECEMBER OF A DECEMBER OF A DECEMB |                                                                                                    |
| · Same space                                                                                                    | International and the second second s    | 1.1.1 e) Akce zaměřené na prioritu 4 - zemědělství                                                                                                    |
|                                                                                                    | an annual any                                                                                                    | Název projektu (max 100 znaků):                                                                                                    |
|                                                                                                    | e e e e e e e e e e e e e e e e e e e                                                                                                    |                                                                                                    |
|                                                                                                    | NUMBER OF A DESCRIPTION OF A DESCRIPTION    |                                                                                                    |
| Tanan my man da                                                                                                    | - den eine eine den eine an eine gene menn                                                                                                    |                                                                                                    |
|                                                                                                    | rear the rearies will be rear information a second second and the second second s                                                                                                    | 4.1.1 a) Proiektv do 1 000 000 Kč. vč. a zároveň žadatel hospodaří na maximálně 150 ha: Živočišná výroba                                                                                                    |
| Terrare part                                                                                                    | Interface from the process of the second second sec    |                                                                                                    |
| - Barry property                                                                                                    | Concept offset and analysis of a constraint and an analysis of the second second                                                                                                    | Nazev projektu (max 100 znaků):                                                                                                    |
|                                                                                                    | Converting with the second second s                                                                                                    | · · · · · · · · · · · · · · · · · · ·                                                                                                    |
|                                                                                                    | and an and a second second sec    |                                                                                                    |
|                                                                                                    | annabrelannanan (                                                                                                    |                                                                                                    |
|                                                                                                    | ann ha far ann ann an tha ann ann ann ann ann ann ann ann ann a                                                                                                    | 4.1.1 b) Projekty do 1 000 000,- Kc, vc. a zaroven zadatel hospodari na maximalne 150 ha; Rostinna vyroba                                                                                                    |
|                                                                                                    | Contract before any second of a larger                                                                                                    | Název projektu (max 100 znaků):                                                                                                    |
|                                                                                                    | athread                                                                                                    | ×                                                                                                    |
|                                                                                                    | and defendence of the second second sec                                                                                                    |                                                                                                    |
|                                                                                                    | ann hann an ann an a' ann ann an a' ann ann a                                                                                                    |                                                                                                    |
|                                                                                                    | Concepting measured, measured, of the                                                                                                    | <b>4.1.1 c)</b> projekty do 5 000 000,- Kč, vč.; Skot                                                                                                    |
|                                                                                                    | Distance proper international contraction of the second                                                                                                    | Nárov projektu (max 100 maků)                                                                                                    |
|                                                                                                    |                                                                                                    |                                                                                                    |
|                                                                                                    | ana hara ana ana ana ana ana ana ana ana ana                                                                                                    |                                                                                                    |
|                                                                                                    | and before any and the second second se                                                                                                    |                                                                                                    |
|                                                                                                    |                                                                                                    | 4.1.1 d) projekty do 5.000.000 - Kř. vř. Prasata                                                                                                    |
|                                                                                                    |                                                                                                    |                                                                                                    |
|                                                                                                    |                                                                                                    | Název projektu (max 100 znaků):                                                                                                    |
|                                                                                                    | analysis (                                                                                                    |                                                                                                    |
|                                                                                                    | an na dan sharana ang tao ang tao                                                                                                    |                                                                                                    |
|                                                                                                    | Canada and a second second                                                                                                    |                                                                                                    |
|                                                                                                    |                                                                                                    | 4.1.1 e) projekty do 5 000 000,- Kc, vc.; Drābez                                                                                                    |
|                                                                                                    |                                                                                                    | Název projektu (max 100 znaků):                                                                                                    |
|                                                                                                    | and a second second sec    | ×                                                                                                    |
|                                                                                                    | ann an an an an an an an an an an an an                                                                                                    |                                                                                                    |
|                                                                                                    | Care of endow reconcerning of the second second sec    |                                                                                                    |
|                                                                                                    |                                                                                                    | 4.1.1 f) projekty do 5 000 000,- Kč, vč.; Ostatní (ovce, kozy, koně, králici)                                                                                                    |
|                                                                                                    | mender for manual C                                                                                                    | Název projektu (may 100 znaků)                                                                                                    |
|                                                                                                    | ann bannan ann an an an an an an an an an an                                                                                                    |                                                                                                    |
|                                                                                                    |                                                                                                    |                                                                                                    |
|                                                                                                    |                                                                                                    |                                                                                                    |
|                                                                                                    | antident in the second second s                                                                                                    | 4.1.1 g) projekty do 5 000 000 Kč. vč.; Rostlinná výroba                                                                                                    |
|                                                                                                    | in the first second second secon                                                                                                    |                                                                                                    |
|                                                                                                    |                                                                                                    | Název projektu (max 100 znaků):                                                                                                    |
|                                                                                                    | in ge tuest-meet resupportions inserv anot                                                                                                    |                                                                                                    |
|                                                                                                    | o manifest et discusser                                                                                                    |                                                                                                    |
|                                                                                                    | and the second second se                                                                                                    |                                                                                                    |

Obr. 8: Generování Žádosti o dotaci

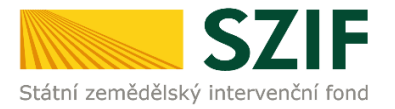

#### Po vyplnění všech částí klikne žadatel na tlačítko "Předvyplnit novou Žádost o dotaci" viz obr. 9.

| 16.3.1 c) Spokupráce v odvětví lesnictví         Název projektu (max 100 znaků):                                                                                               |
|----------------------------------------------------------------------------------------------------|
| 16.4.1 a) Spolupráce v oblasti KDŔ nebo místnich trhů zaměřena na zemědělské produkty Název projektu (max 100 znaků):                                                          |
| 16.4.1 b) Spokupráce v oblasti KDŘ nebo místních trhů zaměřena na zemědělské i nezemědělské produkty Název projektu (max 100 znaků):                                           |
| 16.6.1 Horizontální a vertilální spolupráce při udržitelném zajišťování biomasy pro výrobu energie, výrobu potravin a v průmyslových procesech Název projektu (max 100 znaků): |
| Zpět na seznam žádostí Předvyplnit novou Žádost o dotaci                                                                                                    |

Obr. 9: Generování Žádosti o dotaci

#### Poznámka:

Na Portálu farmáře jsou při předvyplňování Žádosti o dotaci nastaveny kontrolní mechanismy podmínek vyplývající z Obecné části Pravidel pro žadatele: "za danou operaci/záměr v daném kole příjmu žádostí bude možné odeslat pouze jednu Žádost o dotaci konkrétního žadatele (neníli ve specifických podmínkách uvedeno jinak)" – Portál farmáře nedovolí předvyplnit "další Žádost" na stejnou operaci/záměr, pokud již byla podána.

Po předchozím kroku předvyplnění nové žádosti se zobrazí informace o stavu generování Žádosti o dotaci a informace o průběhu viz obr. 10.

| <b>C7</b>                                             |               |                             |                       |                     |      |           |             | Portál fa              | ırmáře       |
|-------------------------------------------------------|---------------|-----------------------------|-----------------------|---------------------|------|-----------|-------------|------------------------|--------------|
| Státní zemědělský intervenčn                          | í fond        |                             |                       | in the              | 4    |           | 10          |                        | 100R         |
|                                                       |               |                             |                       | 2                   | Úvod | Nastavení | Nápověda    | Přejít na…             | Odhlásit     |
| TEST SYSTÉM                                           | Nová podár    | ní > <u>Žádosti PRV - p</u> | projektová opatření > | Žádost o dotaci PRV |      |           |             |                        |              |
| > Identifikační a kontaktní údaje                     | ŽÁDOST        |                             |                       |                     |      |           |             |                        |              |
| > Přehled podání                                      |               |                             |                       |                     |      |           |             |                        |              |
| > Hlášení o mléce                                     |               |                             |                       |                     |      |           |             | Podrobn <u>Podrobn</u> | é postupy PR |
| ∨ Nová podání                                         | Stav genero   | ování                       |                       |                     |      |           |             |                        |              |
| > Jednotná žádost a žádosti AEKO a EZ                 |               |                             |                       | 100%                |      |           |             |                        |              |
| <ul> <li>Žádosti PRV - projektová opatření</li> </ul> |               |                             |                       |                     |      |           |             |                        |              |
| > Žádost o dotaci PRV                                 | Informação o  | nnůběhu                     |                       |                     |      |           |             |                        |              |
| > Žádosti o dotaci přes MAS                           | mormace o     | prubenu                     |                       |                     |      |           |             |                        |              |
| > Doložení příloh k Žádosti o dotaci                  |               | 1                           |                       |                     |      |           | 1           |                        | chny zprávy  |
| > Doplnění Žádosti o dotaci                           | Vytvořeno     | Operace /                   | Název projekt         | u                   |      |           | Soubory     |                        |              |
| > Výběrové/zadávací řízení                            |               | zamer                       |                       |                     |      |           |             |                        |              |
| > Výběrové/zadávací řízení - doplnění                 | 20.09.2018    | 4.1.1 c)                    | Stáj pro skot         |                     |      |           | Stav: Nezpr | acováno<br>ut coubor   |              |
| > Žádost o platbu                                     | 09:53:37      |                             |                       |                     |      |           | stannot     | it soudor              |              |
| > Doplnění Žádosti o platbu                           |               |                             |                       |                     |      |           |             |                        |              |
| > Hlášení o změnách                                   | 💠 Zpět na sez | nam předtisků               |                       |                     |      |           |             | Delančourtu            | nodání       |
| > Hlášení o změnách PRV2007-2013                      |               |                             |                       |                     |      |           |             | Pokracovat v           | podani       |
| > Finanční zdraví (FZ)                                |               |                             |                       |                     |      |           |             |                        |              |

Obr. 10: Stav generování

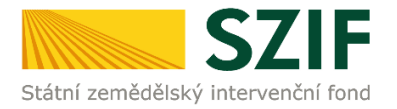

Po vygenerování Žádosti (stav generování 100%) a stisku tlačítka "Zpět na seznam předtisků" (obr. 10) se objeví přehled všech žádostí. Pokud bylo v předchozím kroku zaškrtnuto více operací/záměrů pro předvyplnění Žádostí o dotaci, pak bude v sekci vygenerovaných žádostí tolik žádostí, kolik žadatel zaškrtl. Situaci zachycuje obr. 11.

| <b>C7</b>                             |                                             |                      |                    |                                     |               |                   |                     | Portál f            | armáře   |  |
|---------------------------------------|---------------------------------------------|----------------------|--------------------|-------------------------------------|---------------|-------------------|---------------------|---------------------|----------|--|
| Státní zemědělský intervenčni         | í fond                                      |                      |                    | - Annon                             | 2             | 7                 | R                   | tra -               |          |  |
|                                       |                                             |                      | *                  | 4                                   | Úvod          | Nastavení         | Nápověda            | Přejít na…          | Odhlásit |  |
| TEST SYSTÉM                           | <b>A</b> > <u>Nová</u>                      | podání > Žádosti F   | PRV - projektová o | <u>patření</u> > Žádost o dotaci PF | ₹V            |                   |                     |                     |          |  |
| > Identifikační a kontaktní údaje     | ŽÁDO                                        | ST O DO              |                    | ٦V                                  |               |                   |                     |                     |          |  |
| > Přehled podání                      |                                             |                      |                    |                                     |               |                   |                     |                     |          |  |
| > Hlášení o mléce                     | mléce 0 0 0 0 0 0 0 0 0 0 0 0 0 0 0 0 0 0 0 |                      |                    |                                     |               |                   |                     |                     |          |  |
| ✓ Nová podání                         | 1. Gen                                      | erování Zá           |                    |                                     |               |                   |                     |                     |          |  |
| > Jednotná žádost a žádosti AEKO a EZ |                                             |                      | Pi                 | edvyplnění nových žá                | dostí o dota  | ici               |                     |                     |          |  |
| Žádosti PRV - projektová opatření     |                                             |                      |                    |                                     |               |                   |                     |                     |          |  |
| > Žádost o dotaci PRV                 | V následujíc                                | í tabulce naleznete  | e seznam vygener   | ovaných předtisků. Poslední         | generovaný př | edtisk je zvýrazn | iěný jako první ř   | ádek tabulky.       |          |  |
| > Žádosti o dotaci přes MAS           |                                             |                      | - <i>(</i>         |                                     |               |                   |                     |                     |          |  |
| > Doložení příloh k Žádosti o dotaci  |                                             | Naposledy<br>uloženo | Operace /<br>záměr | Název projektu                      |               |                   | Akce                |                     |          |  |
| > Doplnění Žádosti o dotaci           |                                             |                      |                    |                                     |               |                   | Stav: Nezora        | cováno              |          |  |
| › Výběrové/zadávací řízení            | _                                           | 20.09.2018           |                    |                                     |               |                   | Pokračovat v podání |                     |          |  |
| > Výběrové/zadávací řízení - doplnění |                                             | 09:56:18             | 4.1.1 d)           | Odchov selat                        |               |                   |                     |                     |          |  |
| > Žádost o platbu                     |                                             |                      |                    |                                     |               |                   | E Stannou           | t soubor            |          |  |
| > Doplnění Žádosti o platbu           |                                             |                      |                    |                                     |               |                   | Stav: Nezpra        | icováno             |          |  |
| > Hlášení o změnách                   |                                             | 20.09.2018           | 4.1.1 c)           | Stáj pro skot                       |               |                   | Pokračo             | <u>vat v podání</u> |          |  |
| > Hlášení o změnách PRV2007-2013      |                                             | 09:55:57             |                    |                                     |               |                   | 🔎 <u>Stáhnou</u>    | t soubor            |          |  |
| > Finanční zdraví (FZ)                |                                             |                      |                    |                                     |               |                   |                     |                     |          |  |
| > Monitoring podnikatelského          |                                             |                      |                    |                                     |               |                   |                     |                     |          |  |
| plánu/projektu                        | Vymaz                                       | at                   |                    |                                     |               |                   |                     |                     |          |  |
| Operace 611 – roční dokládání příloh  |                                             |                      |                    |                                     |               |                   |                     |                     |          |  |

Obr. 11: Vygenerované Žádosti o dotaci

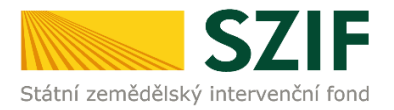

Jestliže je třeba některou z vygenerovaných Žádostí o dotaci vymazat, pak žadatel provede její označení dle obr. 12 a klikne na tlačítko "Vymazat".

| <b>C7</b>                                             |                          |                           |                    |                                         |              |                   |                             | Portál farmáře      |                |
|-------------------------------------------------------|--------------------------|---------------------------|--------------------|-----------------------------------------|--------------|-------------------|-----------------------------|---------------------|----------------|
| Státní zemědělský intervenčn                          | í fond                   |                           |                    | anner a                                 | 1            |                   | ha.                         | Lund                | Rente          |
|                                                       |                          |                           | A                  | ٨                                       | Úvod         | Nastavení         | Nápověda                    | Přejít na…          | Odhlásit       |
| TEST SYSTÉM                                           | <b>№</b> > <u>Nová</u> j | oodání > <u>Žádosti I</u> | PRV - projektov    | <u>á opatření</u> > Žádost o dotaci PR\ | /            |                   |                             |                     |                |
| > Identifikační a kontaktní údaje                     | ŽÁDO                     | STOD                      | отаси              | PRV                                     |              |                   |                             |                     |                |
| > Přehled podání                                      | 2,50                     | 0.05                      |                    |                                         |              |                   |                             |                     |                |
| > Hlášení o mléce                                     |                          |                           |                    |                                         |              |                   |                             | Podrobr             | né postupy PRV |
| ✓ Nová podání                                         | 1. Gen                   | erování Žá                | idosti o d         | lotaci                                  |              |                   |                             |                     |                |
| > Jednotná žádost a žádosti AEKO a EZ                 |                          |                           |                    | Předvyplnění nových žád                 | ostí o dota  | ci                |                             |                     |                |
| <ul> <li>Žádosti PRV - projektová opatření</li> </ul> |                          |                           |                    |                                         |              |                   |                             |                     |                |
| > Žádost o dotaci PRV                                 | V následujíc             | tabulce naleznet          | e seznam vvger     | nerovaných předtisků. Poslední o        | enerovaný př | edtisk ie zvýrazr | iěný jako první ř           | ádek tabulky.       |                |
| > Žádosti o dotaci přes MAS                           | ,                        |                           | ,,,                |                                         |              | , ,               |                             |                     |                |
| > Doložení příloh k Žádosti o dotaci                  |                          | Naposledy<br>uloženo      | Operace /<br>záměr | Název projektu                          |              |                   | Akce                        |                     |                |
| > Doplnění Žádosti o dotaci                           |                          |                           |                    |                                         |              |                   | Charles Marrie              |                     |                |
| > Výběrové/zadávací řízení                            |                          | 20.09.2018                |                    |                                         |              | Si I              |                             | vat v podání        |                |
| > Výběrové/zadávací řízení - doplnění                 |                          | 09:56:18                  | 4.1.1 d)           | Odchov selat                            |              |                   |                             |                     |                |
| > Žádost o platbu                                     |                          |                           |                    |                                         |              |                   | <u>Mathematical Stahnou</u> | <u>it soubor</u>    |                |
| > Doplnění Žádosti o platbu                           |                          |                           |                    |                                         |              |                   | Stav: Nezpra                | acováno             |                |
| > Hlášení o změnách                                   |                          | 20.09.2018                | 4.1.1 c)           | Stáj pro skot                           |              |                   | Pokračo                     | <u>vat v podání</u> |                |
| > Hlášení o změnách PRV2007-2013                      |                          | 09:53:37                  |                    |                                         |              |                   | Jan Stáhnou                 | it soubor           |                |
| > Finanční zdraví (FZ)                                |                          |                           |                    |                                         |              |                   |                             |                     |                |
| > Monitoring podnikatelského<br>plánu/projektu        | Vymaza                   | at                        |                    |                                         |              |                   |                             |                     |                |
| > Operace 611 – roční dokládání přiloh                |                          |                           |                    |                                         |              |                   |                             |                     |                |

Obr. 12: Vymazání předvyplněné Žádosti o dotaci

Pokud žadatel žádnou Žádost o dotaci odstranit nechce, provede se prostřednictvím "Stáhnout soubor" uložení jednotlivých Žádostí o dotaci (obr. 13). Každá Žádost o dotaci bude uložena do PC žadatele, kde ji bude možné kompletně vyplnit.

| <b>C7</b>                                             |               |                           |                    |                                          |                            |                                                                          | Portál fa     | ırmáře                 |
|-------------------------------------------------------|---------------|---------------------------|--------------------|------------------------------------------|----------------------------|--------------------------------------------------------------------------|---------------|------------------------|
| Státní zemědělský intervenčn                          | í fond        |                           |                    | Carlos -                                 | Ame                        | R                                                                        |               | R                      |
|                                                       |               |                           |                    | ۵.                                       | Úvod Nastavení             | Nápověda                                                                 | Přejít na…    | Odhlásit               |
| TEST SYSTÉM                                           | > <u>Nová</u> | oodání > <u>Žádosti F</u> | PRV - projektová   | <u>opatření</u> > Žádost o dotaci PRV    |                            |                                                                          |               |                        |
| > Identifikační a kontaktní údaje                     | ŽÁDO          | STOD                      |                    | RV                                       |                            |                                                                          |               |                        |
| > Přehled podání                                      |               |                           |                    |                                          |                            |                                                                          |               |                        |
| > Hlášení o mléce                                     |               |                           |                    |                                          |                            |                                                                          | Podrobn 🎦     | é postupy PR           |
| ✓ Nová podání                                         | 1. Gen        | erování Žá                | ádostí o d         | otaci                                    |                            |                                                                          |               |                        |
| > Jednotná žádost a žádosti AEKO a EZ                 |               |                           |                    | Předvyplnění nových žádos                | tí o dotaci                |                                                                          |               |                        |
| <ul> <li>Žádosti PRV - projektová opatření</li> </ul> |               |                           |                    |                                          |                            |                                                                          |               |                        |
| > Žádost o dotaci PRV                                 | V následujíci | tabulce naleznet          | e seznam vvoene    | rovaných předtisků. Poslední gene        | erovaný předtisk ie zvýraz | něný jako první řá                                                       | idek tabulkv. |                        |
| > Žádosti o dotaci přes MAS                           | ,             |                           |                    |                                          |                            |                                                                          |               |                        |
| > Doložení příloh k Žádosti o dotaci                  |               | Naposledy<br>uloženo      | Operace /<br>záměr | Název projektu                           |                            | Akce                                                                     |               |                        |
| > Doplnění Žádosti o dotaci                           |               |                           |                    |                                          |                            | Stav: Nezpracováno<br>Øř Pokračovat v podání<br>🔎 <u>Stáhnout soubor</u> |               |                        |
| > Výběrové/zadávací řízení                            |               | 20.09.2018                |                    | Odchov selat                             |                            |                                                                          |               |                        |
| > Výběrové/zadávací řízení - doplnění                 |               | 09:56:18                  | 4.1.1 d)           |                                          |                            |                                                                          |               |                        |
| > Žádost o platbu                                     |               |                           |                    |                                          |                            |                                                                          |               |                        |
| > Doplnění Žádosti o platbu                           |               |                           |                    |                                          |                            | Stav: Nezpra                                                             | cováno        |                        |
| > Hlášení o změnách                                   |               | 20.09.2018<br>09:53:37    | 4.1.1 c)           | Stáj pro skot                            |                            | POKracov                                                                 | at v podani   |                        |
| > Hlášení o změnách PRV2007-2013                      |               | 25105107                  |                    |                                          |                            | E Stáhnout                                                               | soubor        |                        |
| > Finanční zdraví (FZ)                                |               |                           |                    |                                          |                            |                                                                          |               |                        |
| > Monitoring podnikatelského                          |               |                           |                    |                                          |                            |                                                                          |               |                        |
| planu/projektu                                        | Vymaza        | at                        |                    |                                          |                            |                                                                          |               | 11 - 21                |
| > Operace 611 – roční dokládání příloh                |               |                           |                    |                                          |                            |                                                                          |               | ulozit<br>Illožit jako |
| Chcete soubor 1000282112 20180                        | 920075327 0   | 07 PE411c.pdf             | (1.32 MB) z um     | ístění <b>xpf.szif.cz</b> otevřít nebo u | ložit? Otevi               | it Uložit                                                                | -             | Uložit a otev          |
|                                                       |               |                           |                    |                                          | oten                       |                                                                          |               |                        |

Obr. 13: Uložení předvyplněné Žádosti o dotaci

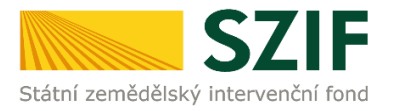

Formulář Žádosti o dotaci, který se ukládá do PC, zachycuje obr. 14.

| adatel vyplň<br>/<br>egistrační čísl | uje pouze bíl<br>/<br>o žádosti | e podbarve       | ná pole                  | Mer               | 1U Datu               | m podání žádosti                   |                                               | Strana 1 z 1<br>Test                                                         |
|--------------------------------------|---------------------------------|------------------|--------------------------|-------------------|-----------------------|------------------------------------|-----------------------------------------------|------------------------------------------------------------------------------|
| *•<br>Státní zemědělský              |                                 | Žádo             | ost o dotaci z<br>A Info | Progra<br>rmace c | mu rozvoj<br>Žadateli | e venkova                          | EvROPSKA U<br>Evropský zerel<br>Program razvo | NE<br>idělský fond pro razvoj venko<br>e do verkovských oblasti<br>a venkova |
| 1.Opatření:                          | 2.Podopatření:                  | 3.Operace:       | 4.Název operace:         |                   |                       |                                    |                                               |                                                                              |
| 4                                    | 4.1                             | 4.1.1            | Investice do zemědělsky  | ých podniků       |                       |                                    |                                               |                                                                              |
| 5.Záměr:                             | 6.Název záměru                  |                  |                          |                   |                       |                                    |                                               |                                                                              |
| с                                    | projekty do 5                   | 000 000,- К      | č, vč.; Skot             |                   |                       |                                    |                                               |                                                                              |
| 7.Priorita:                          |                                 |                  |                          |                   |                       |                                    |                                               |                                                                              |
| 8.Název proje                        | ktu (max. 100 zr                | naků i s mezera  | mi):                     |                   |                       |                                    |                                               |                                                                              |
| Stáj pro sko                         | t                               | inter of mercere |                          |                   |                       |                                    |                                               |                                                                              |
|                                      | 715 - 7 - 1 - 7 - 1             | 4                | and a                    |                   |                       |                                    |                                               |                                                                              |
| 9.Pracoviste S                       | 21F prisiusne k a               | idministraci zac | osti                     |                   |                       |                                    |                                               |                                                                              |
| Právnická (<br>12.Název:             | osoba:                          |                  |                          |                   |                       | 13.Právní forma:<br>100-Podnikajío | zí fyzická osoba tuz                          | emská                                                                        |
| Fyzická oso                          | oba:                            |                  |                          |                   |                       |                                    |                                               |                                                                              |
| 14.Titul před:                       | 15.Jméno:                       |                  |                          |                   | 16.Příjmení:          |                                    |                                               | 17.Titul za:                                                                 |
| 18.Rodné číslo                       | »:<br>/                         |                  | 19.Datum na              | arození:          |                       |                                    |                                               |                                                                              |
| Pravnicka i                          | tyzicka osot                    | )a:              | 22 Internatová stránky   |                   |                       |                                    |                                               |                                                                              |
| 20.10:                               | 21.DIC (je-                     | pridelend):      | 22.Internetove sciality. |                   |                       |                                    |                                               | 0                                                                            |
| Sídlo firmy                          | (PO)/trvalé                     | bydliště (F      | ) - dle výpisu z obch    | odního rejsti     | íku resp. jiného      | osvědčení právního                 | statusu                                       |                                                                              |
| 23.Ulice:                            |                                 |                  | 24.Č.p./Č.e.:            | 25.Č.o.:          | 26.PSČ:               | 27.0bec:                           |                                               |                                                                              |
| 28.Část obce/                        | městská část:                   |                  | 29.NUTS 4/ LA            | U 1 (okres):      |                       | 7                                  |                                               |                                                                              |
| 30.Telefon:                          |                                 |                  | 31.Mobilní tele          | fon:              |                       | 32.E-mail:                         |                                               |                                                                              |

Obr. 14: Formulář Žádosti o dotaci

Po zaškrtnutí políčka "11. Plátce DPH ve vztahu k aktivitám projektu" se načtou všechny strany formuláře Žádosti o dotaci. Ve formuláři se lze pohybovat po kliknutí na tlačítko "Menu" (obr. 15). Tlačítko umožní rychlejší přechod mezi sekcemi formuláře. Pomocí možnosti "Přechod na sekci stran" se lze přepínat mezi jednotlivými stranami formuláře. Žadatel si vybírá z nabídky: strany A, strany B, strany C, strany D, strany E, strany F, strany G (zobrazeno na obr. 15).

| adatel vyplňuj                                                   | je pouze bíle<br>/                  | podbarvená pole                           |                     | Men               |                                     |                           |                             | Strana 1 z 15                                                                                   |
|------------------------------------------------------------------|-------------------------------------|-------------------------------------------|---------------------|-------------------|-------------------------------------|---------------------------|-----------------------------|-------------------------------------------------------------------------------------------------|
| eçistrační číslo                                                 | žádosti                             |                                           |                     |                   | Přechod na sekc                     | stran ▶                   | Strana A                    | Test                                                                                            |
| státní zemědělský ir                                             |                                     | Žádost o                                  | dotaci z<br>A Infor | Prograr<br>mace o | Kontrola vyplněr<br><b>žadateli</b> | ıých údajů                | Strany B<br>Strany C        | KÁ UNIE<br>zemědělský ford pro rozvoj vení<br>restuje do venkovníkých oblastí<br>ozvoje venkova |
| 1 Onatření: 7                                                    | Rodonatření:                        | 3 Operace: 4 Název (                      | merace.             |                   |                                     |                           | Strany E                    |                                                                                                 |
| 4 4                                                              | .1                                  | 4.1.1 Investic                            | e do zemědělskýc    | h podniků         |                                     |                           | Strany E                    |                                                                                                 |
| 5.Záměr: 6                                                       | .Název záměru:                      |                                           |                     | •                 |                                     |                           | Strany G                    |                                                                                                 |
| c p                                                              | orojekty do 5 (                     | 000 000,- Kč, vč.; Sk                     | ot                  |                   |                                     |                           | Strany G                    |                                                                                                 |
| Stáj pro skot<br>9.Pracoviště SZI<br>Údaje o žad<br>Právnická os | IF příslušné k ad<br>ateli<br>soba: | ministraci žádosti:<br>10.Právnická osoba | ] / Fyzická osoba   | 11.P              | átce DPH ve vztahu k                | aktivitám projektu        | Ano 🗙 / Ne                  | <br>                                                                                            |
| 12.Název:                                                        |                                     |                                           |                     |                   |                                     | 13.Právní fo<br>100-Podni | rma:<br>kající fyzická osol | oa tuzemská                                                                                     |
| Fyzická osob                                                     | ba:                                 |                                           |                     |                   |                                     |                           |                             |                                                                                                 |
| 14. Htul pred:<br>18.Rodné číslo:                                | 15.Jmeno:                           |                                           | 19.Datum nar        | ození:            | 6.Prijmeni:                         |                           |                             | 17.1itul za:                                                                                    |
| Právnická i f                                                    | vzická osobi                        | a:                                        |                     |                   |                                     |                           |                             |                                                                                                 |
| 20.IČ:                                                           | 21.DIČ (je-li                       | přiděleno): 22.In                         | ternetové stránky:  |                   |                                     |                           |                             |                                                                                                 |
| Sídlo firmy (                                                    | PO)/trvalé b                        | ydliště (FO) - dle                        | výpisu z obcho      | dního rejstřík    | u resp. jiného a                    | svědčení právr            | ního statusu                |                                                                                                 |
| 23.Ulice:                                                        |                                     |                                           | 24.Č.p./Č.e.:       | 25.Č.o.:          | 26.PSČ:                             | 27.Obec:                  |                             |                                                                                                 |
| 28.Část obce/m                                                   | ěstská část:                        |                                           | 29.NUTS 4/ LAU      | 1 (okres):        |                                     |                           |                             |                                                                                                 |

Obr. 15: Vyplňování Žádosti o dotaci

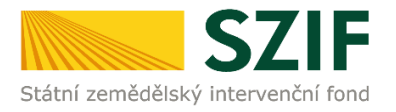

Po kliknutí na tlačítko "Menu" je dostupná také "Kontrola vyplněných údajů". Možnost je označena na obr. 16. Po spuštění "Kontroly vyplněných údajů" proběhnou např. matematické kontroly nebo kontroly vyplnění základních polí. Tlačítko "Kontrola vyplněných údajů" doporučujeme používat průběžně během vyplňování celé Žádosti o dotaci. Zejména pak po finálním vyplnění Žádosti o dotaci za účelem ověření, zda vyplněný formulář neobsahuje chyby.

Prostřednictvím tlačítka "Menu" je dále možné otevřít Instruktážní list pro vyplňování Žádosti o dotaci (zachyceno na obr. 16).

| adatel vyplňuje pouze bíle podbarvená pole                               |                                     |                                                                          |                                                                                                    |
|--------------------------------------------------------------------------|-------------------------------------|--------------------------------------------------------------------------|----------------------------------------------------------------------------------------------------|
|                                                                          | Menu                                |                                                                          | Strana 1 z 15                                                                                                    |
| egistrační číslo žádosti                                                 | Přec                                | hod na sekci stran 🔹 📗                                                   | Test                                                                                                    |
| Žádost o d                                                               | otaci z Program<br>A Informace o ž  | trola vyplněných údajů<br>vřít instruktážní list                         | EVROPSKA UNIE<br>Evropský zomědělský fond po rozvoj verkova<br>Evrops i mestuja do verkovských oblastí<br>Program rozvoje verkova |
| 1.Opatření: 2.Podopatření: 3.Operace: 4.Název ope                        | race:                               |                                                                          |                                                                                                    |
| 4 4.1 4.1.1 Investice d                                                  | lo zemědělských podniků             |                                                                          |                                                                                                    |
| 5.Záměr: 6.Název záměru:                                                 |                                     |                                                                          |                                                                                                    |
| c projekty do 5 000 000,- Kč, vč.; Skot                                  |                                     |                                                                          |                                                                                                    |
| 7.Priorita:                                                              |                                     |                                                                          |                                                                                                    |
| 2                                                                        |                                     |                                                                          |                                                                                                    |
| 8.Název projektu (max. 100 znaků i s mezerami):                          |                                     |                                                                          |                                                                                                    |
| Stáj pro skot                                                            |                                     |                                                                          |                                                                                                    |
| 9.Pracoviště SZIF příslušné k administraci žádosti:                      |                                     |                                                                          |                                                                                                    |
|                                                                          |                                     |                                                                          | •                                                                                                    |
| Udaje o žadateli 10.Právnická osoba [_]<br>Právnická osoba:<br>12.Název: | / Fyzická osoba 🔀 11.Plátce DPH ve  | 2 vztahu k aktivitám projektu Ano<br>13.Právní forma:<br>100-Podnikající | fyzická osoba tuzemská                                                                                                    |
| Fyzická osoba:                                                           |                                     |                                                                          |                                                                                                    |
| 14.Titul před: 15.Jméno:                                                 | 16.Příjmení:                        |                                                                          | 17.Titul za:                                                                                                    |
| 18.Rodné číslo:                                                          | 19.Datum narození:                  |                                                                          |                                                                                                    |
|                                                                          |                                     |                                                                          |                                                                                                    |
| Právnická i fyzická osoba:                                               |                                     |                                                                          |                                                                                                    |
| 20.IČ: 21.DIČ (je-li přiděleno): 22.Inter                                | netové stránky:                     |                                                                          | 0                                                                                                    |
| Sídlo firmv (PO)/trvalé bydliště (FO) - dle vý                           | pisu z obchodního reistříku resp. i | iného osvědčení právního                                                 | statusu                                                                                                    |
| 23.Ulice:                                                                | 24.Č.p./Č.e.: 25.Č.o.: 26.PSČ:      | 27.Obec:                                                                 |                                                                                                    |
| 28.Část obce/městská část:                                               | 29.NUTS 4/ LAU 1 (okres):           |                                                                          |                                                                                                    |
|                                                                          |                                     |                                                                          |                                                                                                    |

Obr. 16: Vyplňování Žádosti o dotaci

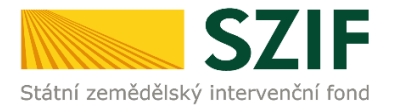

#### B. Podání Žádosti o dotaci přes Portál farmáře

Po kompletním vyplnění Žádosti o dotaci příslušné operace/záměru (dle Instruktážního listu pro vyplňování Žádosti o dotaci) žadatel odešle žádost prostřednictvím Portálu farmáře (u operací 16.2., vč. povinných a nepovinných příloh). Podání je možné pouze v termínu pro příjem žádostí.

# V termínu pro příjem Žádostí o dotaci vyhlášeném Ministerstvem zemědělství, budou na Portálu farmáře zpřístupněny kroky, které umožní podání Žádosti o dotaci.

Pokračovat v podání Žádosti o dotaci lze přes pole "Rozpracované žádosti" a následné kliknutí na tlačítko "Pokračovat v podání" (obr. 17) nebo přes pole "Žádost o dotaci PRV" a kliknutí na tlačítko "Pokračovat v podání" (obr. 18).

| 57                                                                | IF                        |                                       |                                               | 1 Dames                          | - it             | 2                                                     | -               | Portál fa           | armáře         |
|-------------------------------------------------------------------|---------------------------|---------------------------------------|-----------------------------------------------|----------------------------------|------------------|-------------------------------------------------------|-----------------|---------------------|----------------|
| Státní zemědělský intervenčn                                      | í fond                    |                                       |                                               | and a                            | 1-               |                                                       | hor             | Trac .              | loone          |
|                                                                   |                           |                                       | *                                             | A                                | Úvod             | Nastavení                                             | Nápověda        | Přejít na…          | Odhlásit       |
| TEST SYSTÉM                                                       | <b>M</b> > <u>Nová r</u>  | odání > <u>Žádosti F</u>              | PRV - projektová opa                          | <u>tření</u> > Rozpracované žádo | sti              |                                                       |                 |                     |                |
| > Identifikační a kontaktní údaje                                 |                           | PACOV                                 |                                               | ודפר                             |                  |                                                       |                 |                     |                |
| > Přehled podání                                                  | NUZP                      | RACOV/                                |                                               | 5511                             |                  |                                                       |                 |                     |                |
| > Hlášení o mléce                                                 |                           |                                       |                                               |                                  |                  |                                                       |                 | Podrobr             | né postupy PRV |
| ✓ Nová podání                                                     | A = 1                     |                                       |                                               |                                  |                  |                                                       |                 |                     |                |
| > Jednotná žádost a žádosti AEKO a EZ                             | A Zobra                   | zuji zaznamy od:                      | 20.09.2017 do: 21.0                           | 9.2018                           |                  |                                                       |                 |                     |                |
| <ul> <li>Žádosti PRV - projektová opatření</li> </ul>             | Omez                      | it zobrazení —                        |                                               |                                  |                  |                                                       |                 |                     |                |
| > Žádost o dotaci PRV                                             | 2.02.02.02.03             |                                       |                                               |                                  |                  |                                                       |                 |                     |                |
| > Žádosti o dotaci přes MAS                                       | Zobraz                    | it záznamy od: 2                      | 0.09.2017                                     | 🛅 do: 21.09.2018                 | 10               |                                                       |                 |                     |                |
| > Doložení příloh k Žádosti o dotaci                              |                           |                                       |                                               |                                  |                  |                                                       |                 | Filtrovat sez       | nam            |
| > Doplnění Žádosti o dotaci                                       |                           |                                       |                                               |                                  |                  |                                                       |                 |                     |                |
| > Výběrové/zadávací řízení                                        | <u>upozorně</u>           | NÍ:                                   |                                               |                                  |                  |                                                       |                 |                     |                |
| > Výběrové/zadávací řízení - doplnění                             | Niže uveden<br>dekument z | é rozpracované Ż<br>Portály formáča o | Žádosti/Žádosti o dota                        | aci jsou zde k dispozici po do   | obu 180-ti dnů o | d poslední úpravy/změny v dokumentu. Po této lhůtě je |                 |                     |                |
| > Žádost o platbu                                                 | doporučujen               | ne uložit pdf form                    | utomatický oustrane.<br>uláře do vlastního PC | n. v pripaue, ze circe zauac     | eyprijenice uota | ice mit tyto uoi                                      | umenty k uispo. | aci pro dalsi pot   | 1210,          |
| > Doplnění Žádosti o platbu                                       | Žádost                    | i PRV – pr                            | ojektová or                                   | patření                          |                  |                                                       |                 |                     |                |
| > Hlášení o změnách                                               |                           |                                       |                                               |                                  |                  |                                                       |                 |                     |                |
| > Hlášení o změnách PRV2007-2013                                  |                           | Naposledy<br>uloženo                  | Operace /<br>záměr                            | Název projektu                   |                  |                                                       | Akce            |                     |                |
| > Finanční zdraví (FZ)                                            |                           |                                       |                                               |                                  |                  |                                                       | Stave Nezora    | cováno              |                |
| <ul> <li>Monitoring podnikatelského<br/>plánu/projektu</li> </ul> |                           | 20.09.2018<br>09:56:18                | 4.1.1 d)                                      | Odchov selat                     |                  |                                                       | Pokračov        | <u>vat v podání</u> |                |
| > Operace 611 – roční dokládání přiloh                            |                           |                                       |                                               |                                  |                  |                                                       | <u>Stáhnou</u>  | <u>t soubor</u>     |                |
| > Inovační deník                                                  |                           |                                       |                                               |                                  |                  |                                                       | Stav: Nezora    | cováno              |                |
| > Zadání veřejné zakázky PRV                                      |                           | 20.09.2018                            | 4.1.1 c)                                      | Stái pro skot                    |                  |                                                       | Pokračov        | <u>vat v podání</u> |                |
| Rozpracované žádosti                                              |                           | 09:53:37                              |                                               | oraj pro skor                    |                  |                                                       | Jain Stáhnou    | t soubor            |                |
| > Odeslané žádosti                                                |                           |                                       |                                               |                                  |                  |                                                       |                 |                     |                |

Obr. 17: Rozpracované žádosti

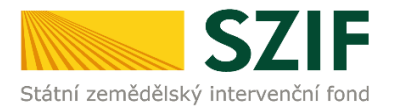

| Státní zemědělský intervenčn                          | í fond                   |                      |                    | - Terrer                               |                        |                  | Portál                                                                                                    | farmáře<br>ICRC |
|-------------------------------------------------------|--------------------------|----------------------|--------------------|----------------------------------------|------------------------|------------------|----------------------------------------------------------------------------------------------------|-----------------|
|                                                       |                          |                      | .8                 | 4                                      | Úvod Na                | stavení Náp      | ověda Přejít na.                                                                                                    | Odhlásit        |
| TEST SYSTÉM                                           | <b>A</b> > <u>Nová p</u> | odání > Žádosti F    | PRV - projektov    | <u>rá opatření</u> > Žádost o dotaci I | PRV                    |                  | Portál farmáře         pověda       Přejít na         V Přejít na       Odhlásit         V Podrobné postupy PRV         ako první řádek tabulky.         xce         av: Nezpracováno         Pokračovat v podání         -) Stáhnout soubor         sv: Nezpracováno         Pokračovat v podání         -) Stáhnout soubor |                 |
| > Identifikační a kontaktní údaje                     | ŽÁDO                     | STOD                 | отаси              | PRV                                    |                        |                  |                                                                                                    |                 |
| > Přehled podání                                      | LADO                     |                      |                    |                                        |                        |                  |                                                                                                    |                 |
| > Hlášení o mléce                                     |                          |                      |                    |                                        |                        |                  | Podro Podro                                                                                                    | bné postupy PR  |
| ✓ Nová podání                                         | 1. Gene                  | erování Žá           | idosti o           | dotaci                                 |                        |                  |                                                                                                    |                 |
| > Jednotná žádost a žádosti AEKO a EZ                 |                          |                      |                    | Předvyplnění nových ž                  | ádostí o dotaci        |                  |                                                                                                    |                 |
| <ul> <li>Žádosti PRV - projektová opatření</li> </ul> |                          |                      |                    |                                        |                        |                  |                                                                                                    |                 |
| > Žádost o dotaci PRV                                 | V následující            | tabulce naleznete    | e seznam vvge      | nerovaných předtisků. Posled           | ní generovaný předtisk | ie zvýrazněný ia | ko první řádek tabulky.                                                                                                    |                 |
| > Žádosti o dotaci přes MAS                           |                          |                      |                    |                                        | ··· 3-····, F·         | ,,, <u>,</u> -   |                                                                                                    |                 |
| > Doložení příloh k Žádosti o dotaci                  |                          | Naposledy<br>uloženo | Operace /<br>záměr | Název projektu                         |                        | Akc              | e                                                                                                    |                 |
| > Doplnění Žádosti o dotaci                           |                          |                      |                    |                                        |                        | Cha              |                                                                                                    |                 |
| > Výběrové/zadávací řízení                            | _                        | 20.09.2018           |                    |                                        |                        | Star<br>D        | Pokračovat v podání                                                                                                    |                 |
| > Výběrové/zadávací řízení - doplnění                 |                          | 09:56:18             | 4.1.1 d)           | Odchov selat                           |                        |                  |                                                                                                    |                 |
| > Žádost o platbu                                     |                          |                      |                    |                                        |                        | ~                | Stähnout soubor                                                                                                    |                 |
| > Doplnění Žádosti o platbu                           |                          |                      |                    |                                        |                        | Sta              | v: Nezpracováno                                                                                                    | -               |
| > Hlášení o změnách                                   |                          | 20.09.2018           | 4.1.1 c)           | Stáj pro skot                          |                        | 1 <u>5</u>       | Pokračovat v podání                                                                                                    | J               |
| > Hlášení o změnách PRV2007-2013                      |                          | 05.35.37             |                    |                                        |                        | P                | Stáhnout soubor                                                                                                    |                 |
| > Finanční zdraví (FZ)                                |                          |                      |                    |                                        |                        |                  |                                                                                                    |                 |
| > Monitoring podnikatelského                          |                          |                      |                    |                                        |                        |                  |                                                                                                    |                 |
| plánu/projektu                                        | Vymaza                   | t                    |                    |                                        |                        |                  |                                                                                                    |                 |
| > Operace 611 – roční dokládání příloh                |                          |                      |                    |                                        |                        |                  |                                                                                                    |                 |
| > Inovační denik                                      |                          |                      |                    |                                        |                        |                  |                                                                                                    |                 |
| Zadání veřejné zakázky PRV                            |                          |                      |                    |                                        |                        |                  |                                                                                                    |                 |
| Rozpracované žádosti                                  |                          |                      |                    |                                        |                        |                  |                                                                                                    |                 |
| > Odeslané žádosti                                    |                          |                      |                    |                                        |                        |                  |                                                                                                    |                 |

Obr. 18: Podání Žádosti o dotaci

#### <u>Poznámka:</u>

Na Portálu farmáře jsou při předvyplňování Žádosti o dotaci nastaveny kontrolní mechanismy podmínek vyplývající z Obecné části Pravidel pro žadatele: "za danou operaci/záměr v daném kole příjmu žádostí bude možné odeslat pouze jednu Žádost o dotaci konkrétního žadatele (neníli ve specifických podmínkách uvedeno jinak)" – Portál farmáře nedovolí předvyplnit "další Žádost" na stejnou operaci/záměr, pokud již byla podána.

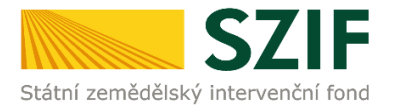

Prostřednictvím pole "Procházet" žadatel nahraje z PC kompletně vyplněnou Žádost o dotaci a pomocí pole "Vyberte soubor" nahraje fotodokumentaci aktuálního stavu místa realizace projektu, v případě, že fotodokumentaci dokládá (příloha/přílohy v maximální velikosti 10 MB/soubor; podporovanými formáty jsou: pdf, doc, docx, xls, xlsx, jpeg, tiff) – v rámci operací 7. kola PRV se týká všech operací vyjma 1.1.1 Vzdělávací akce, 8.4.1 Obnova lesních porostů po kalamitách, 8.5.1 Investice do ochrany melioračních a zpevňujících dřevin, 16.6.1 Horizontální a vertikální spolupráce při udržitelném zajišťování biomasy pro výrobu energie, výrobu potravin a v průmyslových procesech. Fotodokumentace by měla obsahovat pozemky a nemovitosti, kterých se předmět dotace bude týkat – týká se projektů, kde je relevantní (např. rekonstrukce, nová výstavba, pořízení/umístění technologie, atd.). Důvodem pro zaslání fotodokumentace ie skutečnost, aby SZIF získal lepší představu ο způsobem dokázal připravovaném/realizovaném projektu efektivnějším v rámci а administrativních kontrol vyhodnotit a zkontrolovat údaje uvedené v Žádosti o dotaci případně dalších přílohách.

Pozn.: Z důvodu zefektivnění práce s pdf formulářem Žádosti o dotaci bylo vkládání fotodokumentace z pdf

|                                                                    |                           |                 | Constant of the second second s | Star Karley      | 1                  | and a series of the series of the series of | Constant Report  |             |
|--------------------------------------------------------------------|---------------------------|-----------------|----------------------------------------------------------------------------------------------------|------------------|--------------------|----------------------------------------------------------------------------------------------------|------------------|-------------|
|                                                                    |                           |                 | 4                                                                                                    | Úvod             | Nastavení          | Nápověda                                                                                                    | Přejít na…       | Odhlási     |
| TEST SYSTÉM                                                        | > Přílohy žádosti         |                 |                                                                                                    |                  |                    |                                                                                                    |                  |             |
|                                                                    |                           |                 |                                                                                                    |                  |                    |                                                                                                    | 🔊 <u>Podrobn</u> | é postupy P |
| > Identifikacni a kontaktni udaje                                  | G Stábněte si soubor žádo | osti donlăte b  | o a nahraite znátky                                                                                                    |                  |                    |                                                                                                    | _                |             |
| > Přehled podání                                                   |                           | oody dopined it | o a namajto tpattyr                                                                                                    |                  |                    |                                                                                                    |                  |             |
| > Hlášení o mléce                                                  |                           |                 |                                                                                                    |                  |                    |                                                                                                    |                  |             |
| 🗸 Nová podání                                                      | Stáj pro skot             |                 |                                                                                                    |                  |                    |                                                                                                    |                  |             |
| > Jednotná žádost a žádosti AEKO a EZ                              |                           |                 |                                                                                                    |                  |                    |                                                                                                    |                  |             |
| <ul> <li>Žádosti PRV - projektová opatření</li> </ul>              | Datum vorturoření         |                 | 20 00 2018 00.52.27                                                                                                    |                  |                    | Status                                                                                                    |                  |             |
| > Žádost o dotaci PRV                                              | Datum vytvorem            |                 | 20.09.2018 09:55:27                                                                                                    |                  |                    | Status                                                                                                    |                  |             |
| > Žádosti o dotaci přes MAS                                        | Datum poslední změ        | iěny            | 20.09.2018 09:53:37                                                                                                    |                  |                    | Nezpracováno                                                                                                    | 0                |             |
| > Doložení příloh k Žádosti o dotaci                               | 0                         |                 | 4.1.1 c)                                                                                                    |                  |                    |                                                                                                    |                  |             |
| > Doplnění Žádosti o dotaci                                        | Operace/zamer             |                 | projekty do 5 000 000,- Kc,<br>vč.; Skot - kolo 007                                                                                                    |                  |                    |                                                                                                    |                  |             |
| > Výběrové/zadávací řízení                                         |                           |                 | 7D-DV -ND01K070-07                                                                                                    |                  |                    |                                                                                                    |                  |             |
| > Výběrové/zadávací řízení - doplnění                              | Předtisk                  |                 | PE411c                                                                                                    |                  |                    |                                                                                                    |                  |             |
| > Žádost o platbu                                                  | Kolo                      |                 | 7                                                                                                    |                  |                    |                                                                                                    |                  |             |
| > Doplnění Žádosti o platbu                                        |                           |                 |                                                                                                    |                  |                    |                                                                                                    |                  |             |
| > Hlášení o změnách                                                |                           | Žádost o dota   | aci PRV 14-20, 7.kolo                                                                                                    |                  |                    |                                                                                                    |                  |             |
| > Hlášení o změnách PRV2007-2013                                   | Žádost                    | ái pro skot     |                                                                                                    | <b>20.</b><br>09 | 09.2018<br>9:53:34 |                                                                                                    | Procháze         | :t          |
| > Finanční zdraví (FZ)                                             |                           |                 |                                                                                                    |                  |                    |                                                                                                    |                  |             |
| > Monitoring podnikatelského<br>plánu/projektu                     | Přílohy                   |                 |                                                                                                    |                  | Hledat v           | typech příloh:                                                                                                    |                  |             |
| > Operace 611 – roční dokládání přiloh                             | 🖂 Další přílohy           | ,               |                                                                                                    |                  |                    |                                                                                                    |                  |             |
| > Inovační deník                                                   | C Daisi phiony            |                 |                                                                                                    |                  |                    |                                                                                                    |                  |             |
| > Zadání veřejné zakázky PRV                                       | Typ přílo                 | ohy             |                                                                                                    |                  | Datum nal          | nrání                                                                                                    |                  |             |
| > Rozpracované žádosti                                             | Fotodokumentace           | aktuálního      | stavu místa realizace projel                                                                                                    | ktu (nedoklá     | dá se v přína      | dě nořízení mo                                                                                                    | bilních streiů)  |             |
| > Odeslané žádosti                                                 | rotouokumentace           | ancounnilo      | stava inista realizade projet                                                                                                    | nea (neaokid)    | aa se v pripa      |                                                                                                    | wherte souhor    |             |
| > Ohlášení změny v Evidenci půdy                                   |                           |                 |                                                                                                    |                  |                    |                                                                                                    | yberte soubor    |             |
| > Žádosti MAS                                                      |                           |                 |                                                                                                    |                  |                    |                                                                                                    |                  |             |
| <ul> <li>Žádosti OP Rybářství – projektová<br/>opatření</li> </ul> |                           |                 |                                                                                                    |                  |                    |                                                                                                    |                  | uložit      |
| > Mimořádná opatření SOT                                           | Zpět                      |                 |                                                                                                    |                  |                    |                                                                                                    |                  |             |

Obr. 19: Nahrání Žádosti o dotaci

Žádosti o dotaci vyjmuto. Nově umožňuje Portál fármáře vložení fotodokumentace jako přílohu při samotném podání Žádosti o dotaci. Poté se vložená žádost včetně příloh uloží (tlačítko "uložit") dle obr. 19.

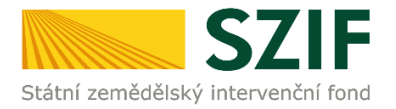

Pokud se po uložení souboru objeví chybové hlášky, jako na obr. 20, poté je nutné tyto chyby ve formuláři Žádosti o dotaci opravit a opětovně nahrát formulář žádosti přes pole "Procházet" a tlačítko "uložit" (obr. 21). Například v případě, že nebude v pdf formuláři Žádosti o dotaci vyplněna kontaktní e-mailová adresa (viz první chybové hlášení na obrázku), nepůjde žádost prostřednictvím Portálu farmáře podat.

| SZ                                                                        | IF            |                                                                |                                                     |                             | - Andrew                     |                             |
|---------------------------------------------------------------------------|---------------|----------------------------------------------------------------|-----------------------------------------------------|-----------------------------|------------------------------|-----------------------------|
| Státni zemědělský intervenční                                             | i fond        |                                                                | HIN U                                               | and the second second       | and a second second second   | - Contraction of the second |
|                                                                           |               |                                                                | 3                                                   | Úvod Nastave                | ní Nápověda Přejít           | na Odhlási                  |
| TEST SYSTÉM                                                               | A > Přilohy ž | ádosti                                                         |                                                     |                             |                              |                             |
| > Identifikační a kontaktní údaje                                         |               |                                                                |                                                     |                             | 03 P                         | odrobné postupy I           |
| > Přehled podání                                                          |               | 1000202112 201000                                              | 20075227 007 DE4116 off                             |                             |                              | 🖂 Věednu znaje              |
|                                                                           | Soubor        | načten, provádějí se kontr                                     | olv                                                 |                             |                              | Secting 2prav               |
|                                                                           | A Pole "A,    | Hlavní kontaktní osoba, E-                                     | mail:" není vyplněno.                               |                             |                              |                             |
| <ul> <li>Nova podani</li> </ul>                                           | A Pole "1.    | místo realizace, PSČ" není v                                   | vyplněno.                                           |                             |                              |                             |
| Jednotna zadost a zadosti AEKU a EZ     Žádosti BBV – projektová opotření | A Pole "1.    | místo realizace, Obec" neni                                    | í vyplněno.                                         |                             |                              |                             |
| > Žádost o dotaci PRV                                                     | C2. Pole      | <ol> <li>Minimální částka na pro</li> </ol>                    | jekt je 100000.00                                   |                             |                              |                             |
| > Žádosti o dotaci přes MAS                                               | C2. Dot       | ace musi být větší jak nula.<br>ěr 4. 1. 1. c) musí mít žadate | J více jak 150 ha zemědělské nůdy v                 | I PIS pokud v poli "C2 4" r | uemá více jak 1 000 000 Kč   |                             |
| <ul> <li>&gt; Doložení příloh k Žádosti o dotaci</li> </ul>               | A Žádost      | nedosahuje minimálního po                                      | čtu hodů za preferenční kritéria (20.               | .00 bodů).                  | lenia vice jak 1 000 000 kc. |                             |
| > Doplnění Žádosti o dotaci                                               |               |                                                                |                                                     |                             |                              |                             |
| > Výběrové/zadávací řízení                                                |               |                                                                |                                                     |                             |                              |                             |
| > Výběrové/zadávací řízení - doplnění                                     | Stáj p        | oro skot                                                       |                                                     |                             |                              |                             |
| <ul> <li>Žádost o platbu</li> </ul>                                       |               |                                                                |                                                     |                             |                              |                             |
| > Doplnění Žádosti o platbu                                               |               |                                                                |                                                     |                             |                              |                             |
| > Hlášení o změnách                                                       | Datur         | n vytvoření                                                    | 20.09.2018 09:53:27                                 |                             | Status                       |                             |
| > Hlášení o změnách PRV2007-2013                                          | Datur         | n poslední změny                                               | 20.09.2018 10:59:03                                 |                             | Připraveno k podání          |                             |
| Finanční zdraví (FZ)                                                      |               |                                                                | 4.1.1 c)                                            |                             |                              |                             |
| <ul> <li>Monitoring podnikatelského<br/>plánu/projektu</li> </ul>         | Opera         | ice/záměr                                                      | projekty do 5 000 000,- Kč,<br>vč.; Skot - kolo 007 |                             |                              |                             |
| > Operace 611 – roční dokládání přiloh                                    | Předt         | isk                                                            | ZP-RVNP01K070-07<br>PE411c                          |                             |                              |                             |
| > Inovačni denik                                                          | Kolo          |                                                                | 7                                                   |                             |                              |                             |
| > Zadani verejne zakazky PRV                                              | ROID          |                                                                | ,                                                   |                             |                              |                             |
| Odeslané žádosti                                                          |               | R Žádost o d                                                   | lotaci PRV 14-20, 7,kolo                            |                             |                              |                             |
| <ul> <li>Odlášení změny v Evidenci nůdy</li> </ul>                        | Žádos         | st Stáj pro skot                                               |                                                     | 20.09.2018<br>10:55:34      | Pr                           | ocházet                     |
| > Žádosti MAS                                                             |               |                                                                |                                                     |                             |                              |                             |
| <ul> <li>Žádosti OP Rybářství – projektová<br/>opatření</li> </ul>        | Přílo         | hy                                                             |                                                     | Hleda                       | t v typech příloh:           |                             |
| > Mimořádná opatření SOT                                                  |               |                                                                |                                                     |                             |                              |                             |
| > Lesnictví                                                               | ⊗ D           | alsi prilohy                                                   |                                                     |                             |                              |                             |
| > Doplňková podání                                                        |               | Typ přílohy                                                    |                                                     | Datum n                     | ahrání                       |                             |
| > Elektronické odeslání žádosti                                           | Ento          | lokumentace aktuální                                           | ho stavu místa realizace projel                     | ktu (nedokládá se v nřír    | adě nořízení mohilních s     | stroiů)                     |
| > Odeslané dokumenty ze SZIF                                              | 1010          |                                                                | io stava mista realizate proje                      | atu (incubiadu se v prip    | Vyherte so                   | aubor.                      |
| > Školní programy                                                         |               |                                                                |                                                     |                             | Tyberce be                   |                             |
| > Licence                                                                 |               | 1851346 cestovani                                              | -budovy-bizarni-blaznive-                           |                             |                              |                             |
| > Direct Mailing                                                          |               | stav 15374332888                                               | <u>61.jpq</u>                                       |                             | 20.09.2018                   | 20//8                       |
|                                                                           |               |                                                                |                                                     |                             | 10:48:37                     | 2966                        |
|                                                                           |               |                                                                |                                                     |                             |                              |                             |
|                                                                           |               | 220px-Jersey cow                                               | dose-up 1537433292783.jpg                           |                             |                              |                             |
|                                                                           |               | Popis (max 64 znaků):                                          |                                                     |                             | 20.09.2018                   | 11KB                        |
|                                                                           |               |                                                                |                                                     |                             | 10.40.30                     |                             |
|                                                                           |               |                                                                |                                                     |                             |                              |                             |
|                                                                           |               |                                                                |                                                     |                             |                              |                             |
|                                                                           |               |                                                                |                                                     |                             | Celková veliko               | ost příloh: 40KB            |
|                                                                           |               |                                                                |                                                     |                             |                              |                             |
|                                                                           |               |                                                                |                                                     |                             |                              | uložit                      |
|                                                                           |               |                                                                |                                                     |                             | Smazat                       | označené přílohy            |
|                                                                           |               |                                                                |                                                     |                             | Pokrač                       | ovat v podáni               |
|                                                                           | Zpět          |                                                                |                                                     |                             |                              |                             |

Obr. 20: Nahrání Žádosti o dotaci obsahující chyby

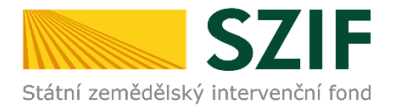

| Státní zemědělský intervenčn                                       | í fond             | *                                            | 2                                        | Úvod Nastave                   | ní Nápověda Přejít          | na Odhlásit         |
|--------------------------------------------------------------------|--------------------|----------------------------------------------|------------------------------------------|--------------------------------|-----------------------------|---------------------|
| TEST SYSTÉM                                                        | > Přilohy žádosti  |                                              |                                          |                                |                             |                     |
| > Identifikační a kontaktní údaje                                  |                    |                                              |                                          |                                | 0° P                        | odrobné postupy PRV |
| > Přehled podání                                                   | s názvem: 10       | 00282112 20180                               | 920075327 007 PE411c.pdf                 |                                | _                           | Všechny zprávy      |
| > Hlášení o mléce                                                  | Soubor načten,     | provádějí se kontr                           | roly                                     |                                |                             |                     |
| v Nová podání                                                      | A Pole "A, Hlavní  | kontaktní osoba, E                           | -mail:" není vyplněno.                   |                                |                             |                     |
| <ul> <li>Jednotná žádost a žádosti AEKO a EZ</li> </ul>            | A Pole "1.místo re | alizace, PSČ" není                           | vyplněno.                                |                                |                             |                     |
| <ul> <li>Žádosti PRV - projektová opatření</li> </ul>              | Pole "1.místo re   | alizace, Obec" ner                           | ní vyplněno.                             |                                |                             |                     |
| > Žádost o dotaci PRV                                              | C2. Pole 4. Min    | maini castka na pro<br>sí být větší jak nula | bjekt je 100000.00                       |                                |                             |                     |
| > Žádosti o dotaci přes MAS                                        | A Pro záměr 4.1.   | L c) musí mít žadate                         | <br>el více jak 150 ha zemědělské půdy v | v LPIS, pokud v poli "C2, 4" r | nemá více jak 1 000 000 Kč. |                     |
| > Doložení příloh k Žádosti o dotaci                               | 🔺 Žádost nedosal   | nuje minimálního po                          | očtu bodů za preferenční kritéria (20    | .00 bodů).                     |                             |                     |
| > Doplnění Žádosti o dotaci                                        |                    |                                              |                                          |                                |                             |                     |
| > Výběrové/zadávací řízení                                         |                    |                                              |                                          |                                |                             |                     |
| > Výběrové/zadávací řízení - doplnění                              | Stáj pro s         | kot                                          |                                          |                                |                             |                     |
| > Žádost o platbu                                                  |                    |                                              |                                          |                                |                             |                     |
| > Doplnění Žádosti o platbu                                        | P                  | ežení                                        | 20.00 2010 00.55 55                      |                                | Charlese                    |                     |
| > Hlášení o změnách                                                | Datum vytv         | oreni                                        | 20.09.2018 09:53:27                      |                                | Status                      |                     |
| > Hlášení o změnách PRV2007-2013                                   | Datum posle        | ední změny                                   | 20.09.2018 10:59:03                      |                                | Připraveno k podání         |                     |
| > Finanční zdraví (FZ)                                             | 0                  |                                              | 4.1.1 c)                                 |                                |                             |                     |
| > Monitoring podnikatelského<br>plánu/projektu                     | Operace/2a         | mer                                          | vč.; Skot - kolo 007                     |                                |                             |                     |
| Operace 611 – roční dokládání přiloh      Torovačká docí l         | Předtisk           |                                              | ZP-RVNP01K070-07<br>PE411c               |                                |                             |                     |
| Zadání veřetné zakázky PPV                                         | Kolo               |                                              | 7                                        |                                |                             |                     |
| Rozpracované žádosti                                               |                    |                                              |                                          |                                |                             |                     |
| <ul> <li>Odeslané žádosti</li> </ul>                               |                    |                                              | dotaci PRV 14-20, 7.kolo                 |                                |                             |                     |
| <ul> <li>Ohlášení změny v Evidenci půdy</li> </ul>                 | Žádost             | Stáj pro skot                                |                                          | 20.09.2018<br>10:55:34         | Pr                          | ocházet             |
| > Žádosti MAS                                                      |                    |                                              |                                          |                                |                             |                     |
| <ul> <li>Žádosti OP Rybářství – projektová<br/>opatření</li> </ul> | Přílohy            |                                              |                                          | Hleda                          | t v typech příloh:          |                     |
| > Mimořádná opatření SOT                                           | -                  |                                              |                                          |                                |                             |                     |
| > Lesnictví                                                        | 🕑 Další p          | řílohy                                       |                                          |                                |                             |                     |
| > Doplňková podání                                                 |                    | Typ přílohy                                  |                                          | Datum n                        | ahrání                      |                     |
| <ul> <li>Elektronické odeslání žádosti</li> </ul>                  | <b>C L L L</b>     |                                              |                                          |                                |                             |                     |
| > Odeslané dokumenty ze SZIF                                       | Fotodokum          | entace aktualni                              | ino stavu mista realizace proje          | stu (nedoklada se v prij       | ade porizeni mobilnich s    | troju).             |
| > Školní programy                                                  |                    |                                              |                                          |                                | vyberte so                  | ubor                |
| > Licence                                                          |                    | 1851346 cestovan                             | i-budovy-bizarni-blaznive-               |                                |                             |                     |
| > Direct Mailing                                                   |                    | tav 15374332888                              | 361.ipg                                  |                                | 20.09.2018                  |                     |
|                                                                    | Popi               | s (max 64 znaků):                            |                                          |                                | 10:48:37                    | 29KB                |
|                                                                    |                    |                                              |                                          |                                |                             |                     |
|                                                                    | Papi               | 220px-Jersey cow                             | dose-up 1537433292783.jpg                |                                | 20.00.2018                  |                     |
|                                                                    |                    | (indx of Endita):                            |                                          |                                | 10:48:38                    | 11KB                |
|                                                                    |                    |                                              |                                          |                                |                             |                     |
|                                                                    |                    |                                              |                                          |                                |                             |                     |
|                                                                    |                    |                                              |                                          |                                | Celková veliko              | ost příloh: 40KB    |
|                                                                    |                    |                                              |                                          |                                |                             | uložit              |
|                                                                    |                    |                                              |                                          |                                | Smazat                      | označené přílohy    |
|                                                                    |                    |                                              |                                          |                                | Pokrač                      | ovat v podání       |
|                                                                    | Zpět               |                                              |                                          |                                |                             |                     |

Obr. 21: Nahrání opravené Žádosti o dotaci

Po uložení formuláře žádosti, který neobsahuje chyby, se veškeré podbarvení změní na zelené. U operací 16.2. je nutné podat Žádost o dotaci včetně povinných a nepovinných příloh v termínu příjmu žádostí, dle Pravidel. V tomto okamžiku je možné kliknout na pole "Pokračovat v podání". Kliknutím na toto pole lze pokračovat na stranu se souhrnnými informacemi k podání Žádosti o dotaci (obr. 22).

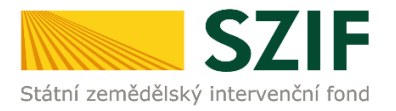

| Státní zemědělský intervenčn                                       | í fond        |                                                                                                    |                                  | and the                          | 7          |                | ho                     | Am                   | Konc          |
|--------------------------------------------------------------------|---------------|----------------------------------------------------------------------------------------------------|----------------------------------|----------------------------------|------------|----------------|------------------------|----------------------|---------------|
|                                                                    |               |                                                                                                    |                                  | 4                                | Úvod       | Nastavení      | Nápověda               | a Přejít na…         | Odhlásit      |
| TEST SYSTÉM                                                        | ► Přílohy ži  | idosti                                                                                                    |                                  |                                  |            |                |                        |                      |               |
| > Identifikační a kontaktní údaje                                  |               |                                                                                                    |                                  |                                  |            |                |                        | Podrobr              | né postupy PR |
| > Přehled podání                                                   | s náz         | vem: 100                                                                                                    | 0282112_201809                   | 20075327_007_PE411c_+email.pdf   |            |                |                        | ⊡ <u>Vš</u> e        | echny zprávy  |
| > Hlášení o mléce                                                  | U Soubor      | nacten, p                                                                                                    | rovádějí se kontro               | bly                              |            |                |                        |                      |               |
| ∨ Nová podání                                                      | Stái i        | oro sł                                                                                                    | ot                               |                                  |            |                |                        |                      |               |
| > Jednotná žádost a žádosti AEKO a EZ                              |               |                                                                                                    |                                  |                                  |            |                |                        |                      |               |
| Žádosti PRV - projektová opatření                                  | Datur         | n vvtvoi                                                                                                    | ření                             | 20.09.2018 09:53:27              |            |                | Status                 |                      |               |
| > Žádost o dotaci PRV                                              |               |                                                                                                    |                                  |                                  |            |                |                        |                      |               |
| > Žádosti o dotaci přes MAS                                        | Datur         | n posied                                                                                                    | ini zmeny                        | 20.09.2018 11:12:22              |            |                | Pripraveno             | k podani             |               |
| > Doložení příloh k Žádosti o dotaci                               | Opera         | ce/zám                                                                                                    | ěr                               | 4.1.1 c)                         |            |                |                        |                      |               |
| > Doplnění Žádosti o dotaci                                        | opere         | icc/2011                                                                                                    |                                  | vč.; Skot - kolo 007             |            |                |                        |                      |               |
| > Výběrové/zadávací řízení                                         |               |                                                                                                    |                                  | ZP-RV -NP01K070-07               |            |                |                        |                      |               |
| > Výběrové/zadávací řízení - doplnění                              | Predt         | isk                                                                                                    |                                  | PE411c                           |            |                |                        |                      |               |
| > Žádost o platbu                                                  | Kolo          |                                                                                                    |                                  | 7                                |            |                |                        |                      |               |
| > Doplnění Žádosti o platbu                                        |               |                                                                                                    |                                  |                                  |            |                |                        |                      |               |
| > Hlášení o změnách                                                | Žádos         |                                                                                                    | 🔎 Žádost o d                     | lotaci PRV 14-20, 7.kolo         | 20         | 0.09.2018      |                        | Brochia              | at .          |
| > Hlášení o změnách PRV2007-2013                                   | 28005         | , C                                                                                                    | Stáj pro skot                    |                                  |            | 11:12:17       |                        | Proclidz             |               |
| > Finanční zdraví (FZ)                                             | <b>B</b> *(1- |                                                                                                    |                                  |                                  |            |                |                        |                      |               |
| > Monitoring podnikatelského                                       | Prilo         | ny                                                                                                    |                                  |                                  |            | Hledat v       | typech přiloh:         | :                    |               |
| > Operace 611 – roční dokládání přiloh                             |               |                                                                                                    |                                  |                                  |            |                |                        |                      |               |
| > Inovační deník                                                   |               | alší př                                                                                                    | ilohy                            |                                  |            |                |                        |                      |               |
| > Zadání veřejné zakázky PRV                                       |               | T                                                                                                    | yp přílohy                       |                                  |            | Datum nal      | nrání                  |                      |               |
| > Rozpracované žádosti                                             | Foto          | dokume                                                                                                    | ntace aktuální                   | no stavu místa realizace projekt | tu (nedokl | ádá se v přípa | dě pořízení n          | nobilních stroiů     | ).            |
| > Odeslané žádosti                                                 |               |                                                                                                    |                                  | , ,                              | (          |                | [                      | Wherte soubor        |               |
| > Ohlášení změny v Evidenci půdy                                   |               |                                                                                                    |                                  |                                  |            |                | L                      | Tyberte soubor.      |               |
| > Žádosti MAS                                                      |               | <u>18</u>                                                                                                    | 51346 cestovani                  | -budovy-bizarni-blaznive-        |            |                |                        |                      |               |
| <ul> <li>Žádosti OP Rybářství – projektová<br/>opatření</li> </ul> |               | <u>sti</u><br>Popis (                                                                                                    | av 15374332888<br>max 64 znaků): | <u>61.jpq</u>                    |            |                | 20.09.2018<br>10:48:37 | 8                    | 29KB          |
| > Mimořádná opatření SOT                                           |               | L                                                                                                    |                                  |                                  |            |                |                        |                      |               |
| > Lesnictví                                                        |               | A       Vvod       Nastaveni       Nápovšda       Přejit n         dost       Sinava statu       Sinava statu       Sinava statu       Sinava statu         m: 100023112_2018020075327_007_PE411c_+emal.pdf       Status       Fipraveno k podání       Sinava statu         m: 100026112_2018020075327_007_PE411c_+emal.pdf       Status       Připraveno k podání       Status         ro skot       4.1.1 c)       Připraveno k podání       Připraveno k podání         sztev, prováděj se kontroly       4.1.1 c)       Připraveno k podání         re: Z2F-RVRéP01070-07       PE411c       Připraveno k podání         stáj pro skot       1112217       Pro         hy       Hedat v typech přikh:       Intervina statu         stáj pro skot       Datum nahrání       Vytierte sou         stáj pro skot       20.09.2018       Vytierte sou         stáj prislohy       Datum nahrání       Vytierte sou         stáj 13346. certovani badovy bizani bizahre:       20.99.2018       10:48:37         stáj 13345. certovani badovy bizani bizahre:       20.99.2018       10:48:38         popie (max 64 zmád):       10:48:38       Celková velkoz         Popie (max 64 zmád):       20.99.2018       10:48:38 |                                  |                                  |            |                |                        |                      |               |
| > Doplňková podání                                                 |               | Popis (                                                                                                    | max 64 znaků):                   |                                  |            |                | 20.09.2018<br>10:48:38 | 3                    | 11KB          |
| > Elektronické odeslání žádosti                                    |               |                                                                                                    |                                  |                                  |            |                | 10110100               |                      |               |
| > Odeslané dokumenty ze SZIF                                       |               |                                                                                                    |                                  |                                  |            |                | c                      | elková velikost příl | loh: 40KB     |
| > Školní programy                                                  |               |                                                                                                    |                                  |                                  |            |                |                        |                      |               |
| > Licence                                                          |               |                                                                                                    |                                  |                                  |            |                |                        |                      | uložit        |
| > Direct Mailing                                                   |               |                                                                                                    |                                  |                                  |            |                |                        | Smazat označ         | iené přílohy  |
|                                                                    |               |                                                                                                    |                                  |                                  |            |                | ĺ                      | Pokračovat           | t v podání    |
|                                                                    | Zpět          |                                                                                                    |                                  |                                  |            |                |                        |                      |               |

Obr. 22: Bezchybný formulář Žádosti o dotaci po uložení

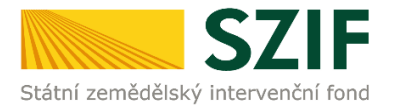

V následujícím kroku (obr. 23) se žadateli zobrazí strana se souhrnnými informacemi týkající se podání Žádosti o dotaci. Žadatel zaškrtne pole "Souhlasím s podobou žádosti a dalšími závazky. Potvrzuji, že jsem oprávněn v rámci svého jedinečného přístupového oprávnění učinit podání žádosti a souvisejících dokumentů". Po zaškrtnutí se automaticky zpřístupní pole "Podat Žádost", na které žadatel klikne.

| Státní zemědělský intervenčn                                       | í fond                              | and the second                       | 1-            |                 | ho                                   | Int                                                   | land                           |
|--------------------------------------------------------------------|-------------------------------------|--------------------------------------|---------------|-----------------|--------------------------------------|-------------------------------------------------------|--------------------------------|
|                                                                    | <b>A</b> 1                          | 4                                    | Úvod          | Nastavení       | Nápověda                             | Přejít na…                                            | Odhlásit                       |
| TEST SYSTÉM                                                        | 🖍 > Přílohy žádosti                 |                                      |               |                 |                                      |                                                       |                                |
| > Identifikační a kontaktní údaje                                  |                                     |                                      |               |                 |                                      | Podrobr                                               | né postupy PRV                 |
| > Přehled podání                                                   | s názvem: 1000282112_201809         | 920075327_007_PE411c_+email.pdf      |               |                 |                                      | 🗆 <u>Vš</u> e                                         | echny zprávy                   |
| > Hlášení o mléce                                                  | 🕕 Soubor načten, provádějí se kontr | oly                                  |               |                 |                                      |                                                       |                                |
| ✓ Nová podání                                                      | SOUHRN                              |                                      |               |                 |                                      |                                                       |                                |
| > Jednotná žádost a žádosti AEKO a EZ                              |                                     |                                      |               |                 |                                      |                                                       |                                |
| <ul> <li>Žádosti PRV - projektová opatření</li> </ul>              | Stáj pro skot                       |                                      |               |                 |                                      |                                                       |                                |
| > Žádost o dotaci PRV                                              |                                     |                                      |               | _               |                                      |                                                       |                                |
| Žádosti o dotaci přes MAS                                          | Datum vytvoření                     | 20.09.2018 09:53:27                  |               |                 | Status                               |                                                       |                                |
| > Doložení příloh k Žádosti o dotaci                               | Datum poslední změny                | 20.09.2018 11:12:22                  |               |                 | Připraveno k                         | podání                                                |                                |
| > Doplnění Žádosti o dotaci                                        |                                     | 4.1.1 c)                             |               |                 |                                      |                                                       |                                |
| > Výběrové/zadávací řízení                                         | Operace/záměr                       | projekty do 5 000 000,- Kč,          |               |                 |                                      |                                                       |                                |
| > Výběrové/zadávací řízení - doplnění                              |                                     | VC., SKOL - KOIO 007                 |               |                 |                                      |                                                       |                                |
| > Žádost o platbu                                                  | Předtisk                            | ZP-RVNP01K070-07<br>PE411c           |               |                 |                                      |                                                       |                                |
| > Doplnění Žádosti o platbu                                        | Kala                                | 7                                    |               |                 |                                      |                                                       |                                |
| > Hlášení o změnách                                                | KOIO                                | 1                                    |               |                 |                                      |                                                       |                                |
| > Hlášení o změnách PRV2007-2013                                   | 🔎 Žádost o                          | dotaci PRV 14-20, 7.kolo             |               |                 |                                      |                                                       |                                |
| Finanční zdraví (FZ)                                               | Žádost<br>Stáj pro skot             |                                      |               |                 | 2                                    | 0.09.2018<br>11:12:17                                 |                                |
| <ul> <li>Monitoring podnikatelského<br/>plánu/projektu</li> </ul>  | Přílohy                             |                                      |               |                 |                                      |                                                       |                                |
| Rozpracované žádosti                                               | Další přílohy                       |                                      |               |                 |                                      |                                                       |                                |
| > Odeslané žádosti                                                 | Typ přílohy                         |                                      |               |                 | velikost                             |                                                       |                                |
| > Ohlášení změny v Evidenci půdy                                   |                                     |                                      |               |                 |                                      |                                                       |                                |
| > Žádosti MAS                                                      | Fotodokumentace aktualni            | ho stavu mista realizace projekt     | u (nedokla    | da se v pripa   | le porizeni mo                       | bilnich strojů                                        | )-                             |
| <ul> <li>Žádosti OP Rybářství – projektová<br/>opatření</li> </ul> | 1851346 cestovani-budovy            | -bizarni-blaznive-stav 153743328886  | <u>1.jpq</u>  |                 |                                      |                                                       | 29KB                           |
| > Mimořádná opatření SOT                                           | 220px-Jersey cow close-u            | p 1537433292783.jpg                  |               |                 |                                      |                                                       |                                |
| > Lesnictví                                                        |                                     |                                      |               |                 |                                      |                                                       | 11KB                           |
| > Doplňková podání                                                 |                                     |                                      |               |                 | Celk                                 | ová velikost nřil                                     | ob: 40KB                       |
| > Elektronické odeslání žádosti                                    |                                     |                                      |               |                 | Ceik                                 | or or reasons pra                                     |                                |
| > Odeslané dokumenty ze SZIF                                       |                                     |                                      |               | 10000           |                                      |                                                       |                                |
| > Školní programy                                                  | Zpět<br>Potvrzuji, že jse           | m oprávněn v rámci svého jedinečného | o přístupovéł | io oprávnení uc | uhlasím s podob<br>init podání žádos | ou žádosti a dal<br>ti a so <mark>uvisejícíc</mark> i | lšími závazky.<br>h dokumentů. |
| > Licence                                                          |                                     |                                      |               |                 |                                      | Deed                                                  | at žádoct                      |
| > Direct Mailing                                                   |                                     |                                      |               |                 |                                      | POG                                                   | at Zauost                      |

Obr. 23: Žádost o dotaci – souhrn a podání

Po podání Žádosti o dotaci se žadateli zobrazí strana, kde pod odkazem "Stáhnout soubor" je odeslaná/podaná Žádost o dotaci. Dle obr. 24 si žadatel prostřednictvím "Stáhnout potvrzení" stáhne Potvrzení o přijetí Žádosti o dotaci. Ukázka vygenerovaného Potvrzení o přijetí, která je uvedena na obr. 25, má pouze informativní charakter.

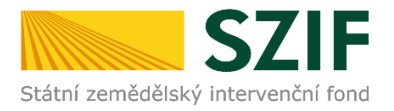

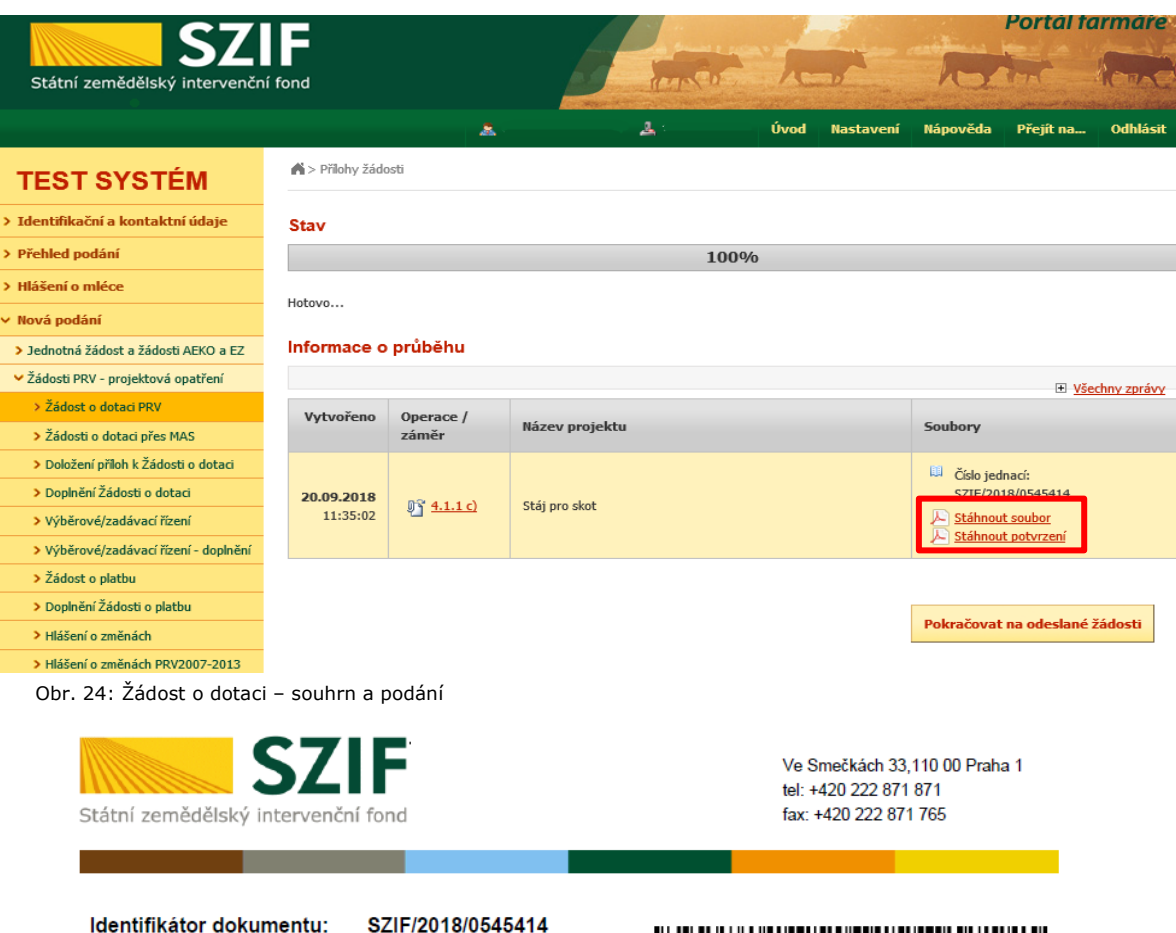

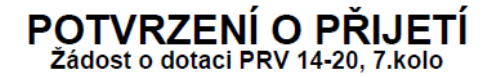

Podání ve věci 4.1.1 c): Žádost o dotaci PRV 14-20, 7.kolo - Stáj pro skot, bylo úspěšně odesláno. Podrobnosti jsou uvedeny v následující tabulce.

Informujeme Vás tímto, že Žádost o dotaci byla podána (podrobnosti jsou uvedeny v následující tabulce). O jejím zaregistrování budete informováni na Portálu Farmáře - sekce "Odeslané dokumenty ze SZIF".

Děkujeme Vám, že jste využili našich elektronických služeb a přejeme Vám příjemný den.

S pozdravem

Státní zemědělský intervenční fond Ve Smečkách 33 110 00 Praha 1

Obr. 25: Vygenerované potvrzení o přijetí

Tímto krokem byla úspěšně podána Žádost o dotaci. O jejím zaregistrování bude žadatel informován na Portálu farmáře – sekce "Odeslané dokumenty ze SZIF".

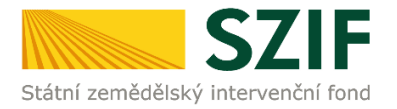

Pozn.: Již odeslanou Žádost o dotaci včetně potvrzení o přijetí je možné nalézt v sekci "Nová podání"  $\rightarrow$  "Žádosti PRV – projektová opatření"  $\rightarrow$  "Odeslané žádosti", viz obr. 26.

| Státní zemědělský intervenčn                                      | í fond        |                                  | - Conces                                    |              | Total And                          |
|-------------------------------------------------------------------|---------------|----------------------------------|---------------------------------------------|--------------|------------------------------------|
|                                                                   |               |                                  | - <u>4</u>                                  | Úvod Nastave | ní Nápověda Přejít na… Odhlásit    |
| TEST SYSTÉM                                                       | Nová podár    | <u>ní &gt; Žádosti PRV - pro</u> | <u>ojektová opatření</u> > Odeslané žádosti |              |                                    |
| > Identifikační a kontaktní údaje                                 |               | ΔΝΈ ŽΔΩΟ                         | ITRO                                        |              |                                    |
| > Přehled podání                                                  | ODLOL         |                                  |                                             |              |                                    |
| > Hlášení o mléce                                                 |               |                                  |                                             |              | N <u>Podrobné postupy PR</u>       |
| 🗸 Nová podání                                                     | A Zahrazuji z | árnamu adı 20.00 2               | 017 doi 01 00 0019                          |              |                                    |
| > Jednotná žádost a žádosti AEKO a EZ                             |               | aznality ou: 20.09.2             | 017 00: 21:09:2018                          |              |                                    |
| Žádosti PRV - projektová opatření                                 | — Omezit zo   | brazení                          |                                             |              |                                    |
| > Žádost o dotaci PRV                                             |               |                                  |                                             |              |                                    |
| > Žádosti o dotaci přes MAS                                       | Zobrazit záz  | mamy od: 20.09.20                | 17 📩 do: 21.09.2018                         | 1            |                                    |
| > Doložení příloh k Žádosti o dotaci                              |               |                                  |                                             |              | Filtrovat seznam                   |
| > Doplnění Žádosti o dotaci                                       |               |                                  |                                             |              |                                    |
| > Výběrové/zadávací řízení                                        | Žádosti Pl    | RV – projek                      | tová opatření                               |              |                                    |
| › Výběrové/zadávací řízení - doplnění                             | Vytvořeno     | Operace /                        | Nézara angialaka                            |              | Cauham                             |
| > Žádost o platbu                                                 |               | záměr                            | Nazev projektu                              |              | Soudory                            |
| > Doplnění Žádosti o platbu                                       |               |                                  |                                             |              | Číslo jednací:                     |
| > Hlášení o změnách                                               | 20.09.2018    | 03 <u>4.1.1 c)</u>               | Stáj pro skot                               |              | SZIF/2018/0545414                  |
| > Hlášení o změnách PRV2007-2013                                  | 11:35:02      |                                  |                                             |              | Stáhnout soubor Stáhnout potvrzení |
| > Finanční zdraví (FZ)                                            |               |                                  |                                             |              |                                    |
| <ul> <li>Monitoring podnikatelského<br/>plánu/projektu</li> </ul> |               |                                  |                                             |              |                                    |
| > Operace 611 – roční dokládání příloh                            |               |                                  |                                             |              |                                    |
| > Inovační deník                                                  |               |                                  |                                             |              |                                    |
| > Zadání veřejné zakázky PRV                                      |               |                                  |                                             |              |                                    |
| Rozpracované žádosti                                              |               |                                  |                                             |              |                                    |
| > Odeslané žádosti                                                |               |                                  |                                             |              |                                    |

Obr. 26: Odeslaná Žádost o dotaci

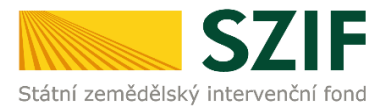

# Postup pro nastavení e-mailové komunikace za účelem informování žadatele

### Obsah:

| A. Přihlášení do Portálu farmáře                           | .2 |
|------------------------------------------------------------|----|
| B. Nastavení notifikačních e-mailů na Portálu farmáře      | 3  |
| C. Výběr a aktivace zasílání notifikací a webových novinek | .5 |

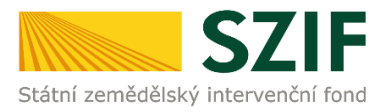

### A. Přihlášení do Portálu farmáře.

Po kliknutí na záložku "PORTÁL FARMÁŘE" se v hlavičce webových stánek SZIF zobrazí okno pro přihlášení (viz obrázek). Žadatel vyplní uživatelské jméno a heslo do připravených textových polí a klikne na tlačítko "Přihlášení". Pokud Žadatel nemá přístup do PF (tzn. uživatelské jméno a heslo) musí vyplnit "Žádost o přístup" do Portálu farmáře podle pokynů uvedených v dokumentu "Informace pro Žadatele".

# PŘIHLÁŠENÍ NA PORTÁL FARMÁŘE

| F  | řihlášení slouží pro registrované uživatele a uživatele Portálu farmáře. V případě problémů při   |
|----|---------------------------------------------------------------------------------------------------|
| F  | řihlášení kontaktujte Technickou pomoc na tel.: 222 871 871.                                      |
|    |                                                                                                   |
|    | Uživatelské jméno:                                                                                |
|    | Hesb: *                                                                                           |
|    | Dřihlášení                                                                                        |
|    | Filliaseit                                                                                        |
|    | Portál farmáře" je informační portál, který poskytuje žadateli přístup k individuálním informacím |
| c  | leta înho charakteru o jeho žádostech a umožňuje mu využívat služby, jejichž olem je žadateli     |
| F  | omoci, případně mu poskytnout podporu při vybraných úkonech. Přístup k individuálním              |
| i  | nformacím a službám na Portálu farmáře mají pouze registrovaní uživatelé. Pro získání             |
| ι. | živatelského jména a hesla do Portálu farmáře je třeba vyplnit 🔎 <u>Žádost o přístup</u> do       |
| F  | ortálu farmáře podle pokynů uvedených v dokumentu 🔎 Informace pro žadatele o přístup              |
|    | lo Portálu fa máře.                                                                               |
|    |                                                                                                   |
| F  | ro zákání uživatelského jména a hesla do portálu e AGRI pro Prodejce sudových vín a Příjemce      |
| r  | ebaleného vína je třeba vyplnit 🔎 Ž <u>ádost o přístup prodejce/příjemce</u> podle pokynů 🛛       |
| Ľ  | vedených v dokumentu Informace pro žadatele.                                                      |
| F  | ro dodatečné získání role ADMIN k již existujícím účtům začínajícím 99 je třeba vyplnit           |
|    | Žádost o přidělení role ADMIN do portálu eAGRI a ode vzdat ji standardní cestou uvedenou          |
| 1  | Informacích pro žadatele.                                                                         |
|    |                                                                                                   |
| ι  | Jpozorněn î!!                                                                                     |
| K  | aždý žadatel o dotaci by si měl být vědom komu zňdíl přístupová práva na Portál farmáře a ve      |
|    | lastom zájmu talto zřízená přístupová práva aktualizouat                                          |

Osoba, která má k účtu zřízena přístupová práva, může za žadatele činit veškeré úkony jako sám žadatel. Jakýkoliv úkon učiněný prostřednictvím Portálu farmáře bude vždy posuzován pouze podle jeho obsahu, tzn. bez ohledu na to, která osoba mající platná přístupová práva jej za žadatele učinila. Případné vady podání pôjdou vždy k tíži žadatele.

Přístupová práva k vašemu účtu si můžete ověřit na PF v "Seznamu účtů s přístupem do PF pro dané JI", který je k dispozici po přihlášení v záložce Nastavení / Účty PF.

Jste *registrovaný uživatel pro odběr novinek SZIF* a zapomněli jste heslo? <u>Zašleme vám ho na</u> vaši e-mailovou adresu

<< Zpět na web SZIF.CZ

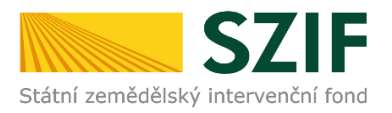

### B. Nastavení notifikačních e-mailů na Portálu farmáře

Na obrázcích níže je uveden postup nastavení "zasílání e-mailových zpráv žadateli" k zaslaným dokumentům ze SZIF (výzvy k doplnění, výzva k podpisu Dohody o poskytnutí dotace, atd.) do schránky Portálu farmáře k administraci konkrétních žádostí v rámci projektových opatření PRV/OPR.

Dokumenty k administraci (výzvy k doplnění, výzva k podpisu Dohody o poskytnutí dotace, atd.) konkrétní žádosti PRV/OPR jsou k dispozici v sekci "Nová podání" – "Odeslané dokumenty ze SZIF" (viz obrázek níže).

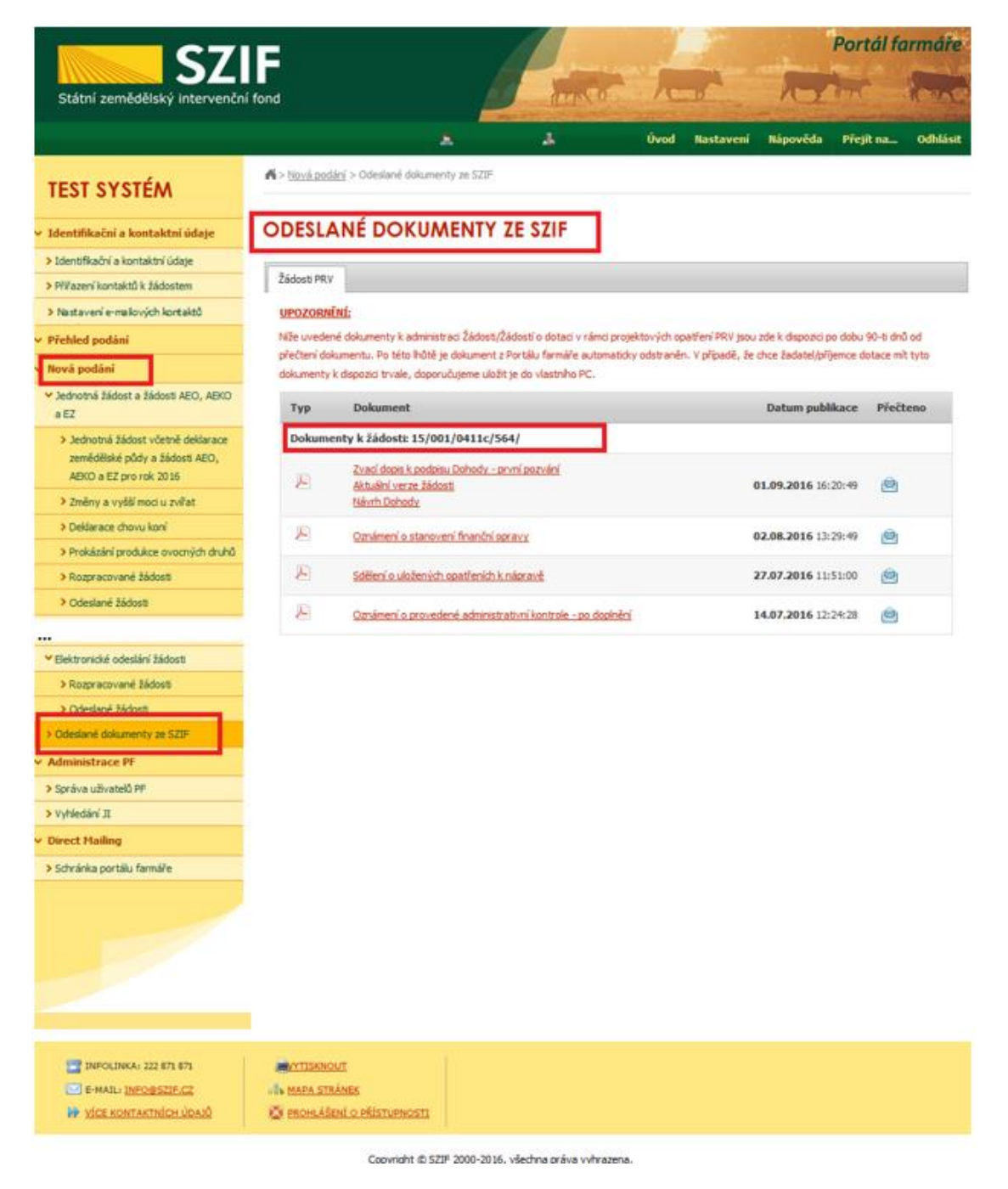

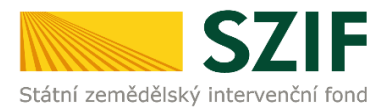

V případě, že žadatel na účtu Portálu farmáře nemá nastaveno zasílání e-mailových zpráv, je zobrazeno následující upozornění.

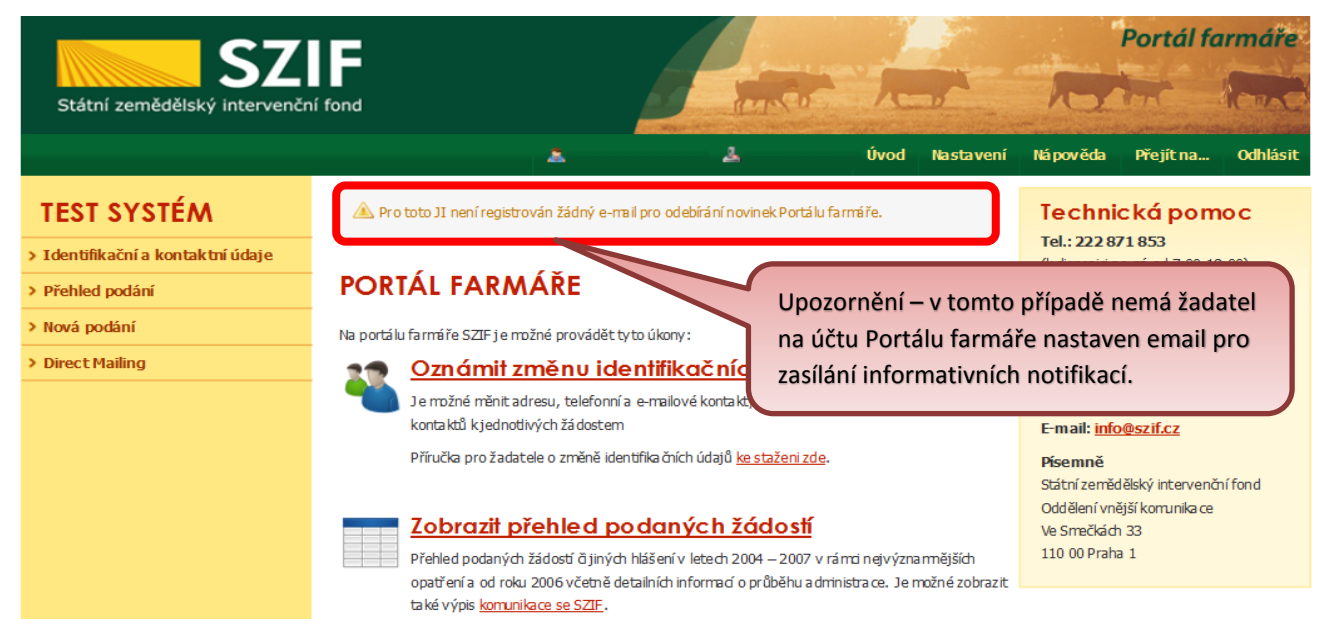

Pokud žadatel potřebuje do identifikačních údajů na Portálu farmáře přidat e-mailovou adresu (na kterou mohou být zasílány informační e-maily k dokumentům z administrace), postupuje následujícím způsobem:

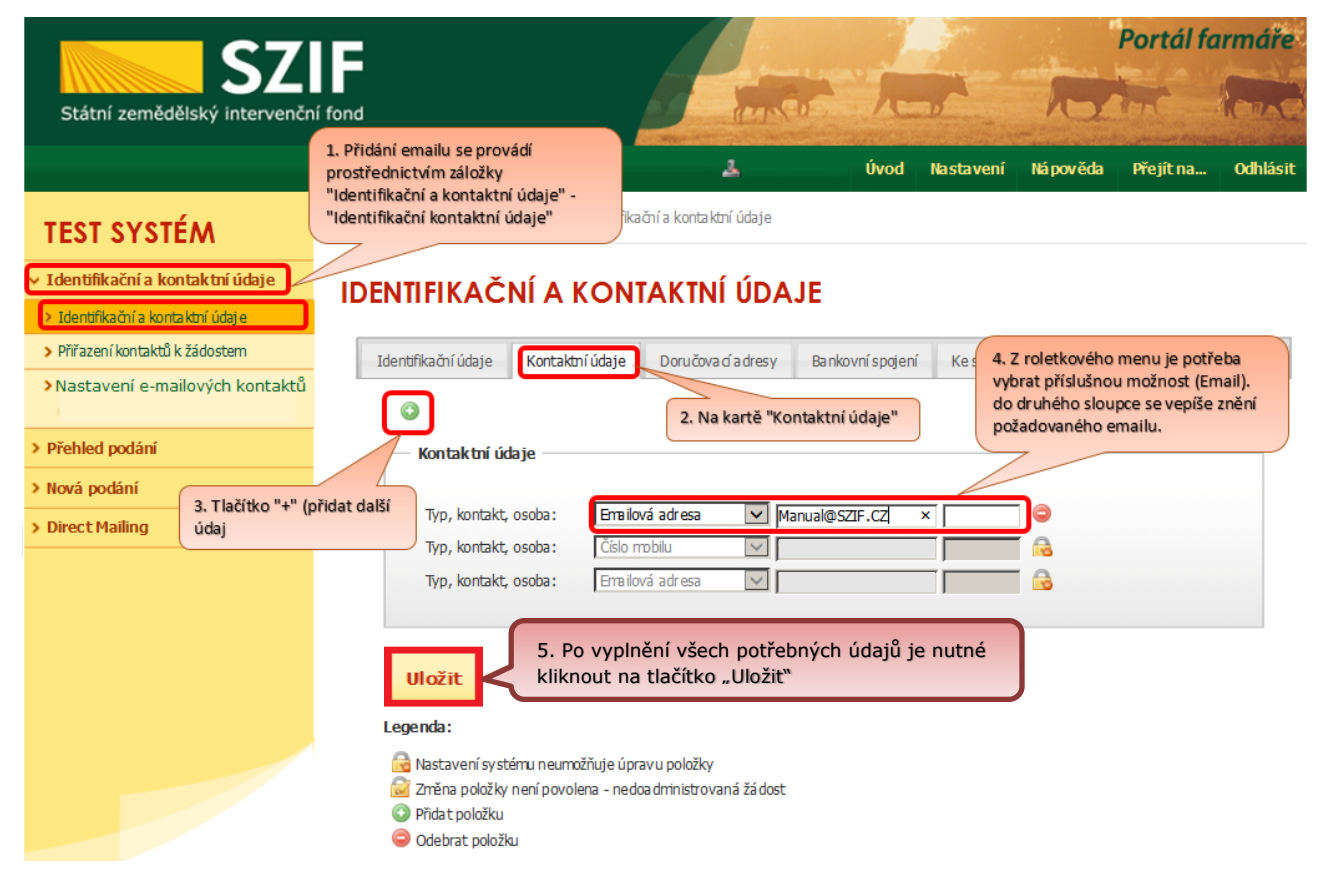

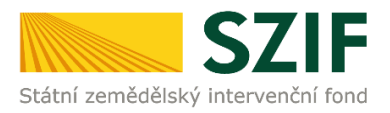

## C. Výběr a aktivace zasílání notifikací a webových novinek

Pokud žadatel požaduje na "novou" nebo stávající e-mailovou adresu (která již byla uvedena v identifikačních údajích žadatele) zasílat informační e-maily, postupuje tímto způsobem:

|                                                         |                                     | ×                                   | 3                      | Ûvod             | Nastavení           | Nápověda        | Přejít na…      | Odhlásit      |
|---------------------------------------------------------|-------------------------------------|-------------------------------------|------------------------|------------------|---------------------|-----------------|-----------------|---------------|
| TEST SYSTÉM                                             | 🖍 > <u>Identifika ční a kontakt</u> | <u>ní údaje</u> > Nasta vení e-mail | lový ch kontaktů       |                  |                     |                 |                 |               |
|                                                         | NASTAVENÍ E                         | -MAILOVÝCH                          |                        | TŮ               |                     |                 |                 |               |
| Identifikační a kontaktní údaje                         | Přidat kontaktní údaj               | Те                                  | ento e-mail            | bude regis       | strován             | pro odbě        | r novinel       | k             |
| > Identifikační a kontaktní údaj e                      |                                     |                                     |                        |                  |                     |                 |                 |               |
| > Přiřazení kontaktů k žádostem                         | manual@szif.cz                      |                                     |                        |                  |                     |                 | 3.              | 🥖 Upra        |
| » Nasta vení e-mailový ch kontaktů                      |                                     |                                     |                        |                  |                     |                 |                 |               |
| Přehled podání                                          | Notifikace z Portálu                | Jednotná žádost                     | PRV- projektov         | vá opatření      | OP Rybářství        | Lesnictví       | (PRV neprojek   | tová opatření |
| Nová podání                                             | Farmáře                             | Vinařství SOT                       | T - hlášení o mléce, l | icence, mimořádn | á opatření          |                 |                 |               |
| <ul> <li>Jednotná žádost a žádosti AEKO a EZ</li> </ul> |                                     | HRDP - předčasné                    | ukonční zemědělské     | ännosti          |                     |                 |                 |               |
| ) Jednotná žádost včetně deklarace                      |                                     |                                     |                        |                  |                     |                 |                 |               |
| zemědělské půdy a žádosti AEKO a                        | Webové novinky                      | Jednotná žádost                     | Program rozvoj         | e venkova 7-13   | Program             | rozvoi e venkov | /a 14-20        |               |
| Změny deklarací plošných opatření                       |                                     | Opera ční program                   | Rvhářství 7-13         | Operační progra  | -<br>m R vhářství i | 14-20 Spc       | lečná or raniza | a ce trhu     |
| Změny a vyšší mod u zvířat                              |                                     | Nézede (debe es                     |                        |                  | (UDDD)              |                 | in              |               |
| > Deklara ce chovu koní                                 |                                     | Narodni docače                      | Horizoritaini pian     | rozvoje venkova  | (HKDP)              | Kvaliti potrav  | пу пяко         | vezpravy      |
| > Prokázání produkce ovoce a jahod                      |                                     | Newsletter SZIF                     | LPIS Regio             | onální odbory    | Celostátní s        | iť pro venkov   | Dotazniko       | vá šetření    |
| Rozpra rované žádosti                                   |                                     | Tržní informační sy                 | rstém                  |                  |                     |                 |                 |               |
| > Rozoracované žádosti                                  |                                     |                                     |                        |                  |                     |                 | De              | ve ál fi      |
| <b>S7</b>                                               | IF                                  |                                     |                        |                  | 10                  | an read         |                 | r tur rur     |
| Státní zeměděleký interveně                             | ní fond                             |                                     |                        |                  | 1 mm , fr           |                 |                 | 7 1           |
| Statni zemedelský intervenc                             | ni fond                             |                                     |                        | A STATE OF STATE |                     | State of States |                 | THIN OF A     |

| Změnit JI<br>Rozšířené vyhledání                                                                              | NASTAVENÍ E-MAILOVÝCH KONTA                        | КТŮ                                                                                                    |  |  |  |
|----------------------------------------------------------------------------------------------------|----------------------------------------------------|----------------------------------------------------------------------------------------------------|--|--|--|
| Identifikační a kontaktní údaje                                                                               | manual@szif.cz                                     |                                                                                                    |  |  |  |
| Identifika ční a kontaktní údaje                                                                              | THE THE REPORT OF A                                |                                                                                                    |  |  |  |
| Přiřazení kontaktů k žádostem                                                                                 | No Kilona a la Radiól y Farma Ála                  | Web and a minimum                                                                                                    |  |  |  |
| Nastavení e-mailových kontaktů                                                                                |                                                    | Jednotná žádost                                                                                                    |  |  |  |
| Přehled podání                                                                                                | Jednotna zadosť                                    |                                                                                                    |  |  |  |
| Nová podání                                                                                                   | 4. PRV - projektová opatření                       | Program rozvoje venkova 7-13                                                                                                    |  |  |  |
| Jednotná žádost a žádosti AEKO a EZ                                                                           | ☑ OP Rybářství                                     | ✓ Program rozvoje venkova 14-20                                                                                                    |  |  |  |
| <ul> <li>Jednotná žádost včetně deklarace<br/>zemědělské půdy a žádosti AEKO a<br/>EZ pro rok 2018</li> </ul> | 🗌 Lesnictví (PRV neprojektová opatření)            | <ul> <li>Operační program Rybářství 7-13</li> <li>Operační program Rybářství 14-20</li> <li>Společná organizace trhu</li> <li>Mimořádná opatření</li> </ul> |  |  |  |
|                                                                                                    | Uinařství                                          |                                                                                                    |  |  |  |
| > Změny deklara cí plošný ch opatření                                                                         | SOT - hlášení o mléce, licence, mimořádná opatření |                                                                                                    |  |  |  |
| > Změny a vyšší moci u zvířat                                                                                 | 🗌 HRDP - předčasné ukonční zemědělské činnosti     |                                                                                                    |  |  |  |
| > Deklara ce chovu koní                                                                                       |                                                    | Školní projekty                                                                                                    |  |  |  |
| > Prokázání produkce ovoce a jahod                                                                            |                                                    | Včelařství                                                                                                    |  |  |  |
| > Rozpracované žádosti                                                                                        |                                                    | Organizace producentů                                                                                                    |  |  |  |
|                                                                                                    | Zrušit                                             | Odhlásitvše Uložit                                                                                                    |  |  |  |

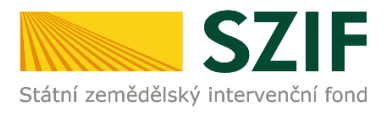

| SZIF<br>Státní zemědělský intervenční fond                                                                    |                                                                                           |                                                                            | and had           |            |                      |                | Portál farmáře  |            |  |  |
|----------------------------------------------------------------------------------------------------|-------------------------------------------------------------------------------------------|----------------------------------------------------------------------------|-------------------|------------|----------------------|----------------|-----------------|------------|--|--|
|                                                                                                    |                                                                                           |                                                                            |                   |            |                      |                | lotter look     |            |  |  |
|                                                                                                    |                                                                                           | *                                                                          | ٨                 | Úvod       | Nastavení            | Nápověda       | Přejít na…      | . Odhlásit |  |  |
| TEST SYSTÉM                                                                                                   | 🖌 > <u>Identifikační a kontaktní</u>                                                      | <u>údaie</u> > Nastavení e-m                                               | ailových kontaktů |            |                      |                |                 |            |  |  |
| : Zrrěnit JI<br>Rozšířené vyhledání                                                                           |                                                                                           |                                                                            |                   |            |                      |                |                 |            |  |  |
| 🛩 Identifikační a kontaktní údaje                                                                             | Přidat kontaktní údaj Nyní je u zeleně prosvícených polí                                  |                                                                            |                   |            |                      |                |                 |            |  |  |
| > Identifika ční a kontaktní údaje                                                                            |                                                                                           | ak                                                                         | tivováno au       | Itomatick  | cé zasílá            | ní             |                 |            |  |  |
| > Přiřazení kontaktů k žádostem                                                                               | oprybarstyi@szif.cz                                                                       |                                                                            |                   |            |                      |                |                 |            |  |  |
| » Nastavení e-mailových kontaktů                                                                              |                                                                                           | _                                                                          |                   |            |                      |                |                 |            |  |  |
| 🗸 Přehled podání                                                                                              | Notifikace z Portálu                                                                      | Jednotná žádost                                                            | PRV- projektová   | opatření O | P Rybářství          | Lesnictví (PRV | neprojektová    | opatření)  |  |  |
| 🗸 Nová podání                                                                                                 | Farmare                                                                                   | Vinařství SOT - hlášení o mléce, licence, mimořádná opatření               |                   |            |                      |                |                 |            |  |  |
| Jednotná žádost a žádosti AEKO a EZ                                                                           | HRDP – předčasné ukonční zemědělské činnosti                                              |                                                                            |                   |            |                      |                |                 |            |  |  |
| <ul> <li>Jednotná žádost včetně deklarace<br/>zemědělské půdy a žádosti ABKO a<br/>EZ pro rok 2018</li> </ul> | Webové novinky                                                                            | Jednotná žádost Program rozvoje venkova 7-13 Program rozvoje venkova 14-20 |                   |            |                      |                |                 |            |  |  |
| > Změny deklara cí plošných opatření                                                                          | Operační program Rybářství 7-13 Operační program Rybářství 14-20 Společná organizace trhu |                                                                            |                   |            |                      |                |                 |            |  |  |
| > Změny a vyšší moci u zvířat                                                                                 |                                                                                           | Národní dotace                                                             | Horizontální plán |            |                      |                |                 |            |  |  |
| > Deklarace chovu koní                                                                                        |                                                                                           | Newsletter SZIF                                                            | LPIS Regi         | Nyni je    | u zelené             | e prosvíc      | ených p         | ooli       |  |  |
| > Prokázání produkce ovoce a jahod                                                                            |                                                                                           | Tržní informační sy                                                        | stém              | novinel    | ano auto<br>c z webo | vých str       | zasiian<br>ánek | 11         |  |  |
| > Rozpracované žádosti                                                                                        |                                                                                           |                                                                            |                   | novinci    | . 2 11000            | , en sen       |                 |            |  |  |